# MISE EN PLACE D'UNE SOLUTION D'APPLICATIONS DISTANTES

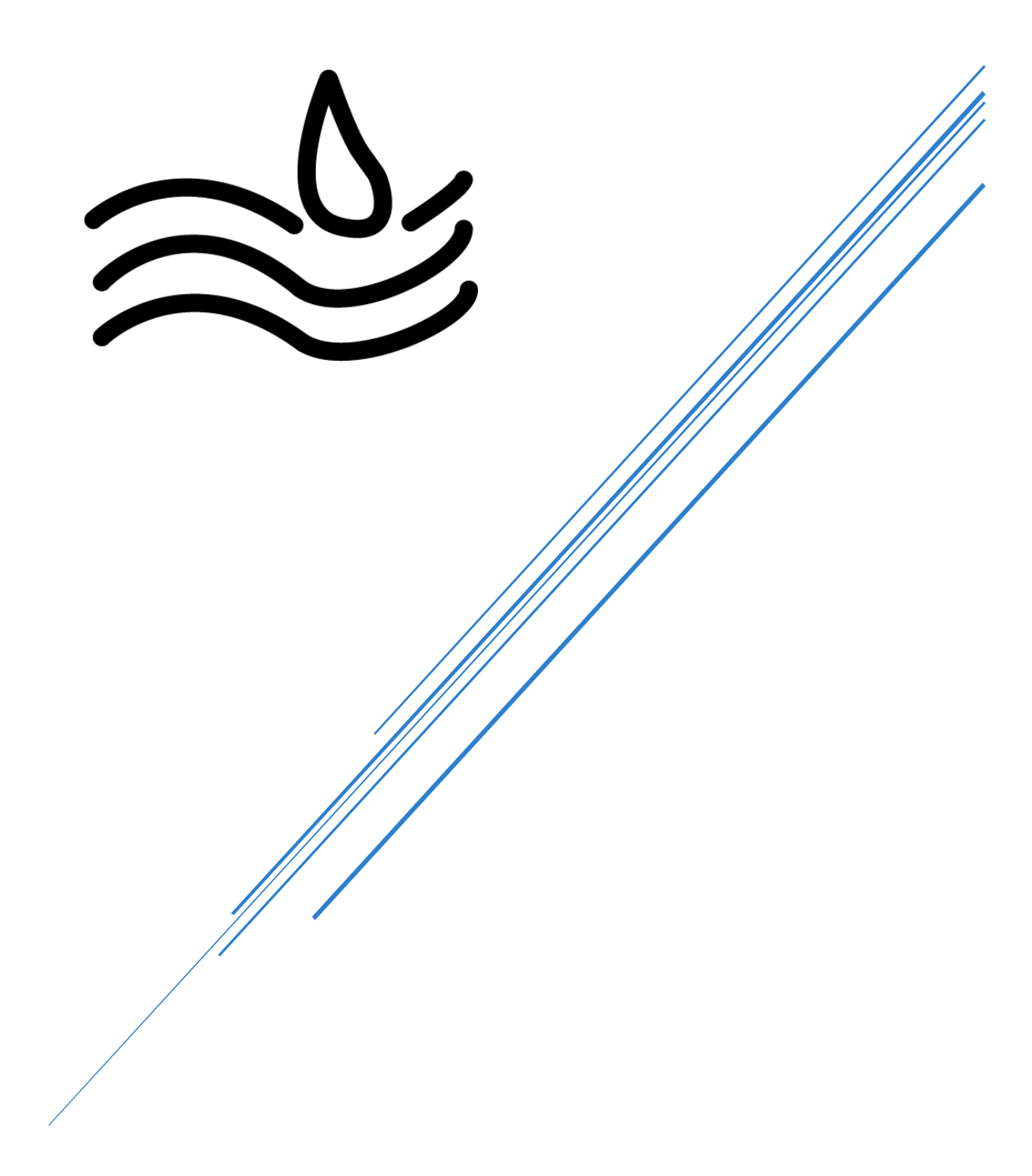

Nassim, Dorian, Remi

## Table des matières

| Ι.           | P                            | rérequis3                                                                                                    |
|--------------|------------------------------|----------------------------------------------------------------------------------------------------|
| 1.           | •                            | Environnement assurmer3                                                                                                    |
| 2            | •                            | Préparation d'une machine3                                                                                                    |
| 3.<br>d      | ist                          | Création d'une unité d'organisation pour les serveurs hôtes de session de bureau à<br>ance                                                                                  |
| 4.           | •                            | Création du dossier pour les disques de profils utilisateurs4                                                                                                    |
| 5.           | •                            | Ajout des serveurs dans la console du gestionnaire de serveur5                                                                                                    |
| 6            | •                            | Création d'un groupe de serveurs6                                                                                                    |
| <i>II</i> .  | In                           | nstallation des roles sur les différents serveurs8                                                                                                    |
| <i>III</i> . | С                            | réation d'une collection de sessions 12                                                                                                    |
| IV.          | P                            | Publication des RemoteApp pour les utilisateurs                                                                                                    |
| 1.           | .Di                          | stribution des RemoteApp par métier18                                                                                                    |
| <b>V</b> .   | In                           | nstallation de la passerelle des services Bureau à distance                                                                                                    |
| 1.           | •                            | Ajout du serveur                                                                                                    |
| 2.           | •<br>a)<br>b)                | Configuration du déploiement       23         Ajout du certificat auto-signé       23         Configuration de la « passerelle des services Bureau à distance »             |
| 3.           | •<br>a)<br>b)                | Configuration de la passerelle       26         Ajout du certificat       26         Configuration de la stratégie       27                                                 |
| VI.          |                              | Gestionnaire de licences des services Bureau à distance                                                                                                    |
| 1.           | •                            | Ajout du serveur                                                                                                    |
| 2.           | •                            | Configuration du déploiement31                                                                                                    |
| VII.         |                              | Personnalisation de RDS 37                                                                                                    |
| 1.           | . A                          | ctivation du SSO                                                                                                    |
| 2.           | <b>. C</b><br>a)<br>3.<br>4. | réation des Raccourci WEB ET RDP       40         ) Configuration du raccourci       40         . Raccourci pour Broker       44         . Création de la page WEB       45 |

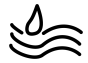

|          | Procédure installation et    | Date de création :<br>01/12/2024   |
|----------|------------------------------|------------------------------------|
|          | configuration du service RDS | Date de validation :<br>11/12/2024 |
| ASSURMER |                              | Version : 001                      |
|          |                              | Page 2 sur 9                       |

| Auteur          | Validation |
|-----------------|------------|
| Nassim LAMAMERI | C.EDOUARD  |
| Remi CARON      | L.DEGEN    |
| Dorian FINKEL   |            |

La procédure s'applique :

• Aux Techniciens, Administrateurs

Disponible sur sharepoint

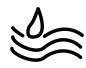

#### Prérequis .

- 4 machines virtuelles Windows Server
- Un serveur Proxmox VE dans la DMZ
- Un NetGate PfSense

#### 1. Environnement assurmer

| Nom         | IP            | Rôles                             |
|-------------|---------------|-----------------------------------|
| SRV-RD1     | 172.16.0.2    | Hôte de session bureau à distance |
| SRV-RD2     | 172.16.0.3    | Hôte de session bureau à distance |
| SRV-BROKER  | 172.16.0.4    | Pour les licences                 |
| SRV-Gateway | 192.168.200.1 | Passerelle                        |

## 2. Préparation d'une machine

Pour configurer la carte réseau selon la topologie Assurmer, utilisez Windows+R pour ouvrir ncpa.cpl, puis configurez les paramètres nécessaires. Ensuite, utilisez Windows+R pour ouvrir sysdm.cpl, renommez la machine et joignez-la au domaine en utilisant un compte administrateur du domaine.

| Propriétés système                                                                                                    | $\times$  |                                                                                                    |                                                                                |      |
|----------------------------------------------------------------------------------------------------|-----------|----------------------------------------------------------------------------------------------------|--------------------------------------------------------------------------------|------|
| Modification du nom ou du domaine de l'ordinateur 🛛 🗙                                                                                       | tance     | Propriétés de : Protocole Internet v                                                                                     | version 4 (TCP/IPv4)                                                           | ×    |
| Vous pouvez modifier le nom et l'appartenance de cet<br>ordinateur. Ces modifications peuvent influer sur l'accès aux<br>ressources réseau. | r votre   | Général<br>Les paramètres IP peuvent être dé<br>réseau le permet. Sinon, vous dev<br>appropriés à votre administrateur r | éterminés automatiquement si votre<br>ez demander les paramètres IP<br>réseau. |      |
| Nom de l'ordinateur :<br>SRV-RDS1                                                                                                    | S" ou     | Obtenir une adresse IP auton                                                                                             | natiquement                                                                    |      |
| Nom complet de l'ordinateur :<br>SRV-RDS1.assurmer.corp                                                                                     |           | Adresse IP :                                                                                                    | 172.16.0.4                                                                     |      |
| Autres                                                                                                    | dfier     | Masque de sous-réseau :<br>Passerelle par défaut :                                                                       | 255 . 255 . 255 . 0<br>172 . 16 . 0 . 254                                      |      |
| Membre d'un                                                                                                    |           | Obtenir les adresses des serv                                                                                            | eurs DNS automatiquement                                                       |      |
| O Groupe de travail :                                                                                                    |           | Utiliser l'adresse de serveur D     Serveur DNS préféré :     Serveur DNS auxiliaire :                                   | INS suivante :                                                                 |      |
| OK Annuler                                                                                                    |           | Valider les paramètres en qui                                                                                            | ittant Avancé                                                                  |      |
| OK Annuler                                                                                                    | Appliquer |                                                                                                    | OK Annu                                                                        | ller |

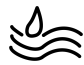

## 3. Création d'une unité d'organisation pour les serveurs hôtes de session de bureau à distance

Créer une unité d'organisation spécifique « RDS » pour les serveurs hôtes de session bureau à distance et les déplacer dedans.

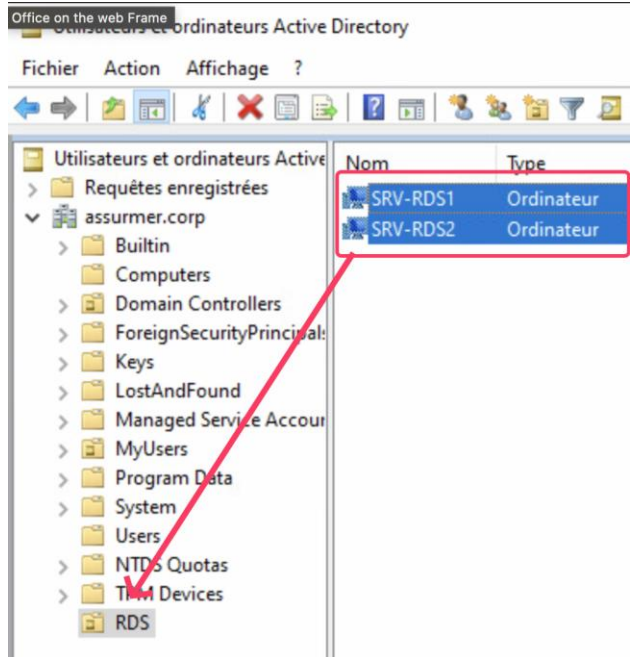

## 4. Création du dossier pour les disques de profils utilisateurs

Les User Profile Disks (UPD) permettent de centraliser la gestion des profils utilisateurs en les stockant sur un emplacement réseau. Cette solution assure une expérience utilisateur homogène sur l'ensemble des serveurs RDS.

| $\mathbf{E}$                             | ●                   | ire de serve | ur • Services de fichiers      | s et de   | stockage • Parta      | iges     |
|------------------------------------------|---------------------|--------------|--------------------------------|-----------|-----------------------|----------|
| 11<br>1                                  | Serveurs<br>Volumes | Filtrer      | ages   3 au total              | •         |                       | TÂCHES 💌 |
|                                          | Pools de stocka     | Partager     | Chemin d'accès local           | Protocole | Type de disponibilité |          |
| îĒ                                       | Partages            | AD-DHCP-D    | NS (3)                         |           |                       |          |
| en en en en en en en en en en en en en e | iSCSI               | NETLOGON     | C:\Windows\SYSVOL\sysvol\assur | SMB       | Non-cluster           |          |
| ii:                                      | Dossier de travail  | SYSVOL       | C:\Windows\SYSVOL\sysvol       | SMB       | Non-cluster           |          |
| <b>K</b> o                               |                     | üpd          | C:\Shares\upd                  | SMB       | Non-cluster           |          |
| ⊗ ⊳                                      |                     |              |                                |           |                       |          |
| ii ⊂ ⊳                                   |                     |              |                                |           |                       |          |

1. créer un nouveau partage pour le stockage des User Profile Disks

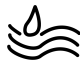

• Autoriser les 2 serveurs RDS à accéder à ce partage :

|              | :                              | C:\Shares\upd                      |                                    |                                  |  |  |
|--------------|--------------------------------|------------------------------------|------------------------------------|----------------------------------|--|--|
| ropr         | iétaire :                      | Administrateurs                    | (ASSURMER\Administrate             | urs) Modifier                    |  |  |
| utori        | isations                       | Partage Au                         | udit Accès effectif                |                                  |  |  |
| npla<br>ntré | acement rése<br>es d'autorisat | au de ce partage: \\<br>ions:      | AD-DHCP-DNS.assurmer.c             | orp\upd                          |  |  |
|              | Туре                           | Principal                          |                                    | Accès                            |  |  |
| 2            | Autoriser                      | Tout le monde                      |                                    | Lecture                          |  |  |
|              |                                |                                    |                                    |                                  |  |  |
|              | Autoriser                      | SRV-RDS1 (ASSUR                    | MER\SRV-RDS1\$)                    | Contrôle total                   |  |  |
|              | Autoriser<br>Autoriser         | SRV-RDS1 (ASSUR<br>SRV-RDS2 (ASSUR | MER\SRV-RDS1\$)<br>MER\SRV-RDS2\$) | Contrôle total<br>Contrôle total |  |  |
|              | Autoriser<br>Autoriser         | SRV-RDS1 (ASSUR<br>SRV-RDS2 (ASSUR | MER\SRV-RDS1S)<br>MER\SRV-RDS2S)   | Contrôle total<br>Contrôle total |  |  |
|              | Autoriser<br>Autoriser         | SRV-RDS1 (ASSUR<br>SRV-RDS2 (ASSUR | MER\SRV-RDS15)<br>MER\SRV-RDS25)   | Contrôle total<br>Contrôle total |  |  |
|              | Autoriser<br>Autoriser         | SRV-RDS1 (ASSUR<br>SRV-RDS2 (ASSUR | MER\SRV-RDS15)<br>MER\SRV-RDS25)   | Contrôle total<br>Contrôle total |  |  |

#### 5. Ajout des serveurs dans la console du gestionnaire de serveur

Sur l'AD la première étape sera d'ajouter les serveurs dans une même console pour utiliser l'outil de déploiement Windows.

• Sur le gestionnaire de serveur, cliquer sur « Ajouter d'autres serveurs à gérer ».

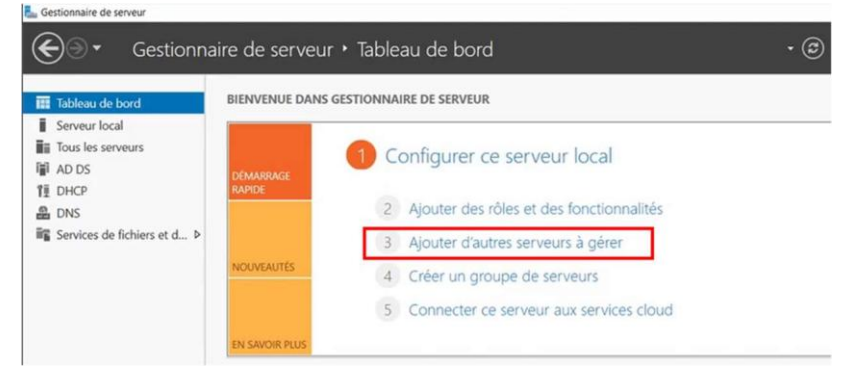

- Cliquer sur « Rechercher maintenant ». Les serveurs de vont apparaître.
- Sélectionner les serveurs de l'environnement RDS puis cliquer sur la flèche pour les sélectionner.

| Gestionna                                                   | ire de serveur • lableau de bord                                                                                                    | Active Directory DNS Importer Sélectionné                                                                                                    |
|-------------------------------------------------------------|----------------------------------------------------------------------------------------------------|----------------------------------------------------------------------------------------------------|
| Tableau de bord<br>Serveur local<br>Tous les serveurs       | BIENVENUE DANS GESTIONNAIRE DE SERVEUR                                                                                                    | Emplacement:                                                                                                    |
| 訂 AD DS<br>또 DHCP<br>을 DNS<br>留 Services de fichiers et d ▷ | Contigurer ce serveur local           2         Ajouter des rôles et des fonctionnalités           3         Ajouter d'autres serveurs à gérer           4         Créer un groupe de serveurs           5         Connecter ce serveur aux services cloud | Rechercher maintenant           Nom         Systeme d'exploitation           AD-DHCP-DNE         Windows Server 3022 Datacenter Fusiliation           SKW-BROKER         Windows Server 2022 Datacenter Fusiliation           SKV-BROKER         Windows Server 2022 Datacenter Fusiliation |
|                                                             | EN SAVOIR PLUS<br>Rôles et groupes de zerveurs                                                                                                    | 4 ordinateur(s) trouvé(s) 0 ordinateur(s) sélectionné(s)                                                                                                    |

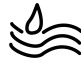

Cliquer sur « OK » pour valider.

Sur le gestionnaire de serveur, cliquer sur « Tous les serveurs » pour les afficher.

| 📥 Gestionnaire de serveur                                                                                                    |                                                                                                    |                                                                                                    |                                                                                                    | _ 0                                                                                                    | ×  |
|----------------------------------------------------------------------------------------------------|----------------------------------------------------------------------------------------------------|----------------------------------------------------------------------------------------------------|----------------------------------------------------------------------------------------------------|----------------------------------------------------------------------------------------------------|----|
| E Tous les                                                                                                    | serveurs                                                                                                    |                                                                                                    | • 闭   🚩 Gérer                                                                                                    | Outils Afficher Aid                                                                                                    | le |
| <ul> <li>Tableau de bord</li> <li>Serveur local</li> <li>Tous les serveurs</li> <li>AD DS</li> <li>DHCP</li> <li>DNS</li> <li>Services de fichiers et d ▷</li> </ul> | SERVEUR<br>Tous les sen<br>Filtrer<br>Nom du serveur<br>AD-DHCP-DNS<br>SRV-BROKER<br>SRV-RDS1<br>SRV-RDS1<br>SRV-RDS2<br><<br>EVÉNEMENTS<br>Tous les événement | S<br>veurs   5 au total<br>Adresse IPv4<br>172.16.0.1<br>172.16.0.4<br>169.254.83.107,192.168.200.<br>172.16.0.2<br>172.16.0.124<br>ts   50 au total | (ii) (iii) (ii) | TÂCHES ▼            Demière mise à jour         é       09/12/2024 13:36:03         é       09/12/2024 13:36:03         é       09/12/2024 13:36:03         é       09/12/2024 13:36:03         é       09/12/2024 13:36:03         é       09/12/2024 13:36:03         é       09/12/2024 13:36:03         é       09/12/2024 13:36:03         é       09/12/2024 13:36:03 |    |

## 6. Création d'un groupe de serveurs

Cette option permet d'afficher tous les serveurs regroupés sous un seul onglet dans le gestionnaire de serveur.

• Sur le tableau de bord, cliquer sur « Créer un groupe de serveurs ».

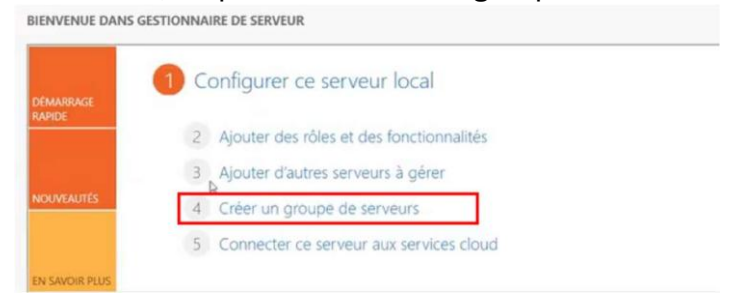

• Cliquer sur « Active Directory » puis « Rechercher maintenant ». Nous retrouvons nos serveurs.

| 🚡 Créer un grou                                                         | pe de serveurs                                                                                                    | -   | >    |
|-------------------------------------------------------------------------|----------------------------------------------------------------------------------------------------|-----|------|
| Nom du groupe                                                           | de serveurs                                                                                                    |     |      |
| D                                                                       | NS Importer                                                                                                    |     |      |
| Pool de                                                                 | serveurs Active Directory Sélectionné                                                                                                    |     |      |
| Emplacement :<br>Système d'explo<br>Nom (CN) :                          | Im assurmer ▶ ③<br>Itation : Tous<br>Nom ou début du nom<br>Rechercher maintenant                                                                                                    |     |      |
| Nom<br>AD-DHCP-DNS<br>SRV-RDS1<br>SRV-BROKER<br>SRV-RDS2<br>SRV-GATEWAY | Système d'exploitation<br>Windows Server 2022 Datacenter Evaluation<br>Windows Server 2022 Datacenter Evaluation<br>Windows Server 2022 Datacenter Evaluation<br>Windows Server 2022 Datacenter Evaluation |     |      |
|                                                                         |                                                                                                    | ( + | <br> |

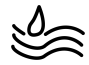

• Sur le tableau de bord, cliquer sur « Créer un groupe de serveurs ». Cliquer sur « Active Directory » puis « Rechercher maintenant ». Nous retrouvons nos serveurs. Sélectionner les ordinateurs et cliquer sur la flèche à gauche pour les ajouter. Ajouter un nom au groupe (Ici Ferme RDS).

| Créer un groupe                                                                     | de serveurs                                                                                                    | - 🗆 X                                                      |
|-------------------------------------------------------------------------------------|----------------------------------------------------------------------------------------------------|------------------------------------------------------------|
| Nom du groupe de                                                                    | serveurs Ferme RDS                                                                                                    |                                                            |
| DNS                                                                                 | Importer                                                                                                    |                                                            |
| Pool de ser                                                                         | Active Directory                                                                                                    | Sélectionné                                                |
| Emplacement :<br>Système d'exploitat<br>Nom (CN) :                                  | iii assurmer > (a                                                                                                    | ASSURMER.CORP (4)<br>SRV-GATEWAY<br>SRV-RD52<br>SRV-BROKER |
| Nom<br>AD-DHCP-DNS<br>SRV-RDS1<br>SRV-BROKER<br>SRV-RDS2<br>SRV-RDS2<br>SRV-GATEWAY | Kechercher maintenar<br>Système d'exploitation<br>Windows Server 2022 Datacenter Evaluation<br>Windows Server 2022 Datacenter Evaluation<br>Windows Server 2022 Datacenter Evaluation | SRV-RDS1                                                   |
|                                                                                     |                                                                                                    |                                                            |
| 5 ordinateur(s) trouv                                                               | vé(s)                                                                                                    | 4 ordinateur(s) sélectionné(s)                             |
| Aide                                                                                |                                                                                                    | OK Annuler                                                 |

• Une fois que vous avez cliqué sur OK, FERME RDS apparait dans le tableau de bord.

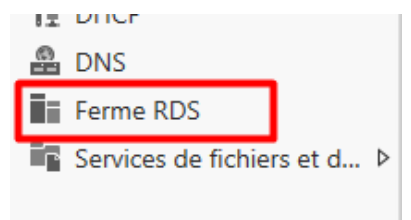

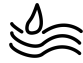

#### Installation des rôles sur les différents serveurs П.

Une seule opération permet d'installer les rôles Hôte de session Bureau à distance, Broker et Accès Bureau à distance via le Web.

Cliquer sur " Ajouter des rôles et des fonctionnalités " •

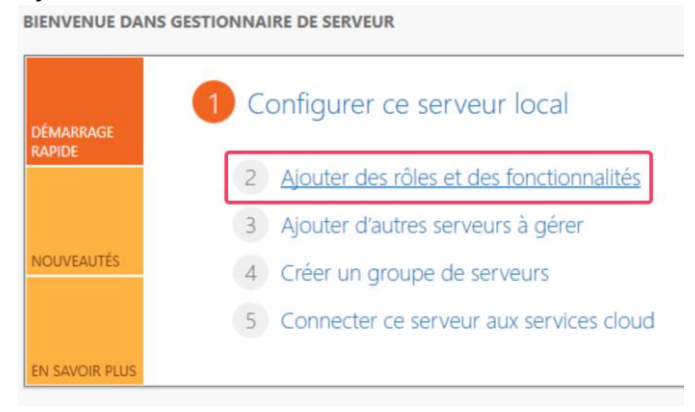

Cliquer « Suivant » une première fois. • La Assistant Ajout de rôles et de for

| 🏭 Assistant Ajout de rôles et de                                                                          | fonctionnalités                                                                                                    | -                                                                                               |                                                   | ×                   |
|----------------------------------------------------------------------------------------------------|----------------------------------------------------------------------------------------------------|-------------------------------------------------------------------------------------------------|---------------------------------------------------|---------------------|
| Avant de commencer<br>Type d'installation<br>Sélection du serveur<br>Rôles de serveurs<br>Pronctionnaités | Cet Assistant permet d'installer des rôles, des services de rôle ou des for<br>déterminer les rôles, services de rôle ou fonctionnalités à installer en fon<br>de votre organisation, tels que le partage de documents ou l'hébergem<br>Pour supprimer des rôles, des services de rôle ou des fonctionnalités<br>Demaner l'Assistant de Suppression de rôles et de fonctionnalités<br>Avant de continuer, vérifiez que les travaux suivants ont été effectués : | SERVEUR DI<br>Aucun serveur m<br>Inctionnalités. Vous<br>ction des besoins<br>nt d'un site Web. | i DESTINAT<br>est sélection<br>devez<br>informati | iON<br>nné.<br>ques |
|                                                                                                    | Le compte d'administrateur posséde un mot de passe fort     Les paramètres réseau, comme les adresses IP statiques, sont configure     Les demières mises à jour de sécurité de Windows Update sont installé     Si vous devez vérifier que l'une des conditions préalables ci-dessus a été     exécutez les étapes, puis rélancez l'Assistant.     Cliquez bar Suivant pour continuer.                                                                         | fs<br>les<br>satisfaite, fermez                                                                 | l'Assistan                                        | R,                  |
|                                                                                                    | < Précédent Suivant >                                                                                                    | Installer                                                                                       | Annul                                             | ler                 |

Sélectionner « Installation des services Bureau à distance » et cliquer sur « ٠ Suivant ».

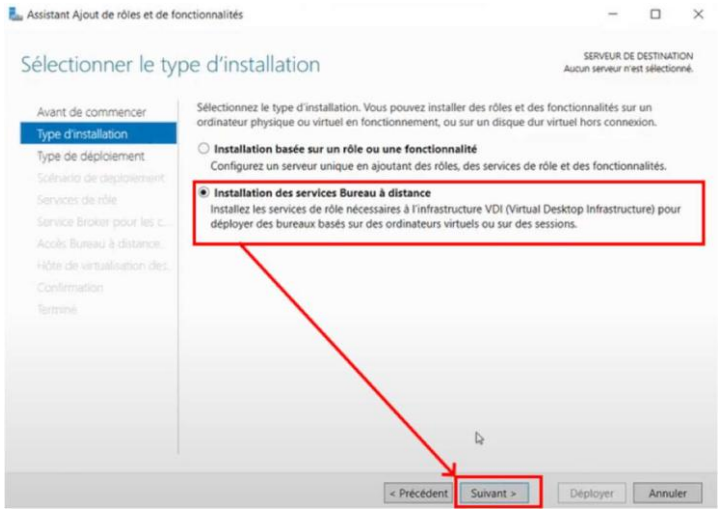

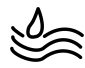

 Pour le type de déploiement, choisir « Déploiement standard » car nous utilisons plusieurs serveurs.

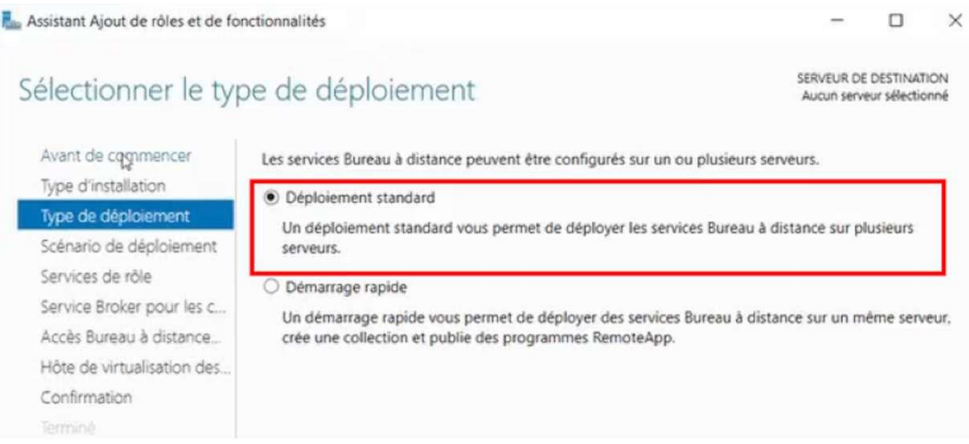

 Sélectionner « Déploiement de bureaux basés sur une session » puis cliquer sur « Suivant ».

| La Assistant Ajout de rôles et de for                                                                                                    | octionnalités                                                                                                    | -                                                                             |                        | ×     |  |  |  |  |
|----------------------------------------------------------------------------------------------------|----------------------------------------------------------------------------------------------------|-------------------------------------------------------------------------------|------------------------|-------|--|--|--|--|
| Sélectionner le scé                                                                                                    | énario de déploiement standard sélectionné                                                                                                    |                                                                               |                        |       |  |  |  |  |
| Avant de commencer<br>Type d'installation                                                                                                    | Les services Bureau à distance peuvent être configurés po<br>des bureaux virtuels, à des programmes RemoteApp et à o<br>O Déploiement de bureaux basés sur un ordinateur virtu                                   | ur permettre aux utilisateurs de<br>des bureaux basés sur une sessionel<br>el | se connec<br>on.       | ter å |  |  |  |  |
| Type de deploiement<br>Scénario de déploiement<br>Services de rôle<br>Service Broker pour les c<br>Accès Bureau à distance<br>Serveur hôte de session B<br>Confirmation | Le déploiement de bureaux basés sur un ordinateur virtuel permet aux utilisateurs de se connecter à<br>des collections de bureaux virtuels incluant des programmes RemoteApp et des bureaux virtuels<br>publiés. |                                                                               |                        |       |  |  |  |  |
|                                                                                                    | <ul> <li>Déploiement de bureaux basés sur une session</li> <li>Le déploiement de bureaux basés sur une session perm<br/>collections de sessions incluant des programmes Remo</li> </ul>                          | net aux utilisateurs de se connec<br>teApp et des bureaux basés sur           | ter à des<br>une sessi | on.   |  |  |  |  |
|                                                                                                    |                                                                                                    |                                                                               |                        |       |  |  |  |  |

#### • Cliquer sur « Suivant ».

🌄 Assistant Ajout de rôles et de fonctionnalités × \_ SERVEUR DE DESTINATION Passer les services de rôles en revue nt standard sélect Les services de rôle des services Bureau à distance suivants seront installés et configurés pour ce Avant de commencer déploiement. Type d'installation Service Broker pour les connexions Bureau à distance Le service Broker pour les connexions Bureau à distance connecte ou reconnecte un périphérique client aux programmes RemoteApp, aux bureaux basés sur une session et aux Type de déploiement Scénario de déploiement bureaux virtuels Service Broker pour les c... Accès Bureau à distance par le Web
 Accès Bureau à distance par le Web permet aux utilisateurs de se connecter aux ressources Accès Bureau à distance... fournies par des collections de sessions et des collections de bureaux virtuels en utilisant le Serveur hôte de session B. menu Démarrer ou un navigateur Web. Confirmation Hôte de session Bureau à distance Hôte de session Bureau à distance permet à un serveur d'héberger des programmes RemoteApp ou des bureaux basés sur une session Les informations d'identification du compte ASSURMER\Administrateur seront utilisées pour créer le déploiement. < Précédent Suivant > Déployer Annuler

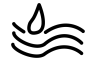

Nous allons maintenant attribuer les rôles à chaque serveur.

| Avant de commencer        | Sélectionnez les serveurs da | ns le pool de serve | urs où installe | er le sen | vice de rôle du se | ervice Broke |
|---------------------------|------------------------------|---------------------|-----------------|-----------|--------------------|--------------|
| Type d'installation       | les connexions Bureau a dist | ance.               |                 |           |                    |              |
| Type de déploiement       | Pool de serveurs             |                     |                 | Sé        | lectionné          |              |
| Scénario de déploiement   |                              |                     |                 |           | ) edinatour        |              |
| Services de rôle          | Filtre :                     |                     |                 |           | rainateur          |              |
| Service Broker pour les c |                              |                     |                 |           | ASSURMER           | LCORP (1)    |
| Accès Bureau à distance   | Nom                          | Adresse IP          | Système c       | S         | RV-BROKER          |              |
| Serveur hôte de session B | SRV-RDS1.assurmer.corp       | 172.16.0.2          |                 | _         |                    |              |
| Confirmation              | SRV-BROKER.assurmer.c        | 172.16.0.1          |                 |           |                    |              |
|                           | SRV-RDS2.assurmer.corp       | 172.16.0.124        |                 |           |                    |              |
|                           | SRV-GATEWAY.assurmer         | 169.254.83.107      |                 | _         |                    |              |
|                           |                              |                     |                 |           |                    |              |
|                           |                              |                     |                 |           |                    |              |
|                           |                              |                     |                 |           |                    |              |
|                           |                              |                     |                 |           |                    |              |

• Pour le service Broker, ajouter SRV-BROKER.

Pour l'Accès Web des services Bureau à distance, ajouter SRV-Gateway.
 Assistant Ajout de rôles et de fonctionnalités

| Avant de commencer                             | Sélectionnez un serveur dan<br>Bureau à distance.       | is le pool de serve                      | urs où installe       | er le sei | rvice de rôle Accès Web des s        | ervi |
|------------------------------------------------|---------------------------------------------------------|------------------------------------------|-----------------------|-----------|--------------------------------------|------|
| Type de déploiement<br>Scénario de déploiement | Installer le service de rôl<br>Broker pour les connexio | e de l'accès Web o<br>ons Bureau à dista | des services B<br>nce | ureau à   | à distance sur le serveur du se      | rvic |
| Services de rôle                               | Pool de serveurs                                        |                                          |                       | 9         | Sélectionné                          |      |
| Service Broker pour les c                      |                                                         |                                          |                       | [         | Ordinateur                           |      |
| Accès Bureau à distance                        | Filtre :                                                |                                          |                       |           | ordinated.                           |      |
| Serveur hôte de session B                      | N                                                       | 10                                       | 0.00                  |           | <ul> <li>ASSURMER.CORP (1</li> </ul> | )    |
| Confirmation                                   | Nom                                                     | Adresse IP                               | systeme c             |           | SRV-GATEWAY                          |      |
|                                                | SRV-RDS1.assurmer.corp                                  | 172.16.0.2                               |                       |           |                                      |      |
|                                                | SRV-BROKER.assurmer.c                                   | 172.16.0.4                               |                       |           |                                      |      |
|                                                | SRV-RDS2.assurmer.corp                                  | 172.16.0.124                             |                       | -         |                                      |      |
|                                                | SRV-GATEWAY.assurmer                                    | 169.254.83.107                           |                       |           |                                      |      |
|                                                |                                                         |                                          |                       |           |                                      |      |

Pour les Hôtes de session Bureau à distance, ajouter SRV-RDS2 et SRV-RDS1
 Assistant Ajout de rôles et de fonctionnalités

| Spécifier les serve<br>Avant de commencer<br>Type d'installation<br>Type de déploiement<br>Scénario de déploiement<br>Services de rôle | Serveurs         Serveurs         Serveurs           Sélectionnez les serveurs dans le pool de serveurs où installer le service de rôle Hôte de session Bureau<br>à distance. Si plusieurs serveurs sont sélectionnés, le service de rôle Hôte de session Bureau<br>à distance sera déployé sur tous ces serveurs.           Pool de serveurs         Sélectionné |
|----------------------------------------------------------------------------------------------------|----------------------------------------------------------------------------------------------------|
| Service Broker pour les c<br>Accès Bureau à distance                                                                                   | Filtre : Ordinateur Adresse IP Système d SRV-RDS1                                                                                                    |
| Hôte de session Bureau à<br>Confirmation                                                                                               | SRV-RDS1assumer.corp 172.6.0                                                                                                    |
| Terminé                                                                                                    | AD-DHCP-DNS.assurme 172.16.0.1<br>SRV-BROKER.assurmer.c 172.16.0.4<br>SRV-ROKE.assurmer.com 172.16.0.124<br>SRV-GATEWAY.assurmer 169.254.83.107                                                                                                    |
|                                                                                                    | 5 ordinateur(s) trouvé(s) 2 ordinateur(s) sélectionné(s)                                                                                                    |

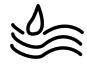

 Cocher la case « Redémarrer automatiquement le serveur de destination si nécessaire » puis cliquer sur « déployer » pour lancer l'installation des rôles.
 Assistant Ajout de rôles et de fonctionnalités

| oninmer les sele                                                                                                    | CLIONS Déploiement standard sélectionné                                                                                                    |
|----------------------------------------------------------------------------------------------------|----------------------------------------------------------------------------------------------------|
| Avant de commencer<br>Type d'installation<br>Type de déploiement<br>Scénario de déploiement<br>Services de rôle<br>Service Broker pour les c<br>Accès Bureau à distance<br>Hôte de session Bureau à<br><b>Confirmation</b><br>Terminé | Pour terminer l'installation, vous devez redémarrer les serveurs hôtes de session Bureau à distance. Une fois l'installation terminée sur les ordinateurs distants, l'ordinateur local sera redémarré.         Service Broker pour les connexions Bureau à distance (1 serveur sélectionné)         SRV-BROKER.assurmer.corp         Accès Bureau à distance par le Web (1 serveur sélectionné)         SRV-GATEWAY.assurmer.corp         Serveur hôte de session Bureau à distance (2 serveurs sélectionnés)         I se peut que les serveurs suivants redémarrent après l'installation du service de rôle.         SRV-RDS1.assurmer.corp         SRV-RDS2.assurmer.corp |
|                                                                                                    | T <mark>SUEmener automatiquement le serveur de destination si nécessaire </mark>                                                                                                    |

• Attendez et faite ensuite Fermer Assistant Ajout de rôles et de fonctionnalités

|                        | Les services de roies des Services | Bureau a distance selectionnes sont | en cours d'installation. |
|------------------------|------------------------------------|-------------------------------------|--------------------------|
|                        | Serveur                            | État d'avancement                   | État                     |
|                        | Service de rôle Service Broker     | pour les connexions Bureau à dista  | ince                     |
|                        | SRV-BROKER.assurmer.corp           | Réu                                 | ISSI                     |
|                        |                                    |                                     |                          |
|                        | Service de rôle Accès Web aux      | services Bureau à distance          |                          |
| cès Bureau à distance  | SRV-                               | Réu                                 | issi                     |
| te de session Bureau à | GATEWAY.assurmer.corp              |                                     |                          |
| nfirmation             | Service de rôle Serveur hôte d     | e session Bureau à distance         |                          |
| miné                   | SRV-RDS1.assurmer.corp             | Réu                                 | ISSI                     |
|                        | SRV-RDS2.assurmer.corp             | Ré                                  | ıssi                     |
|                        |                                    |                                     |                          |
|                        |                                    |                                     |                          |
|                        |                                    |                                     |                          |

– 🗆 🗙

• Le service bureau à distance est apparu.

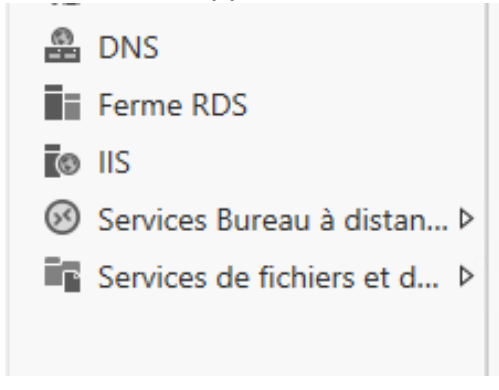

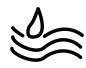

## III. Création d'une collection de sessions

Une collection est un regroupement de paramètres permettant de configurer l'environnement Bureau à distance, en spécifiant les hôtes qui la composent ainsi que les utilisateurs autorisés à y accéder.

• Dans l'onglet « Services Bureau à distance », cliquer sur « Collections ».

| lestormare de servear                     |                                                                                                    |                                   |         |                 |      |
|-------------------------------------------|----------------------------------------------------------------------------------------------------|-----------------------------------|---------|-----------------|------|
| Collectic                                 | pns                                                                                                    | - 🕲   🖡                           | Gérer C | Outils Afficher | Aide |
| Vue d'ensemble<br>Serveurs<br>Collections | COLLECTIONS<br>Demière actualisation le 09/12/2024 14:10:46   Tou<br>Filtrer<br>Nom Type Taille Type de ressource État | ntes les collections   0 au total |         |                 |      |

• Cliquer sur « Tâches » puis « Créer une collection de sessions ».

|      |                  | Créer une collection de bureaux duels  |
|------|------------------|----------------------------------------|
| trer | ρ (iii) ▼ (ii) ▼ | Créer une collection de sessions       |
|      |                  | Modifier les propriétés de déploiement |

• Ajouter un nom à la collection (Ferme RDS ici). Cliquer sur « Suivant ».

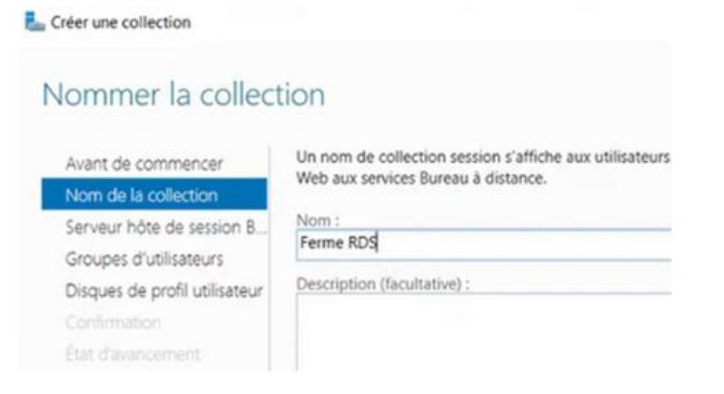

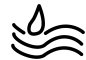

 $\sim$ 

#### • Ajouter les 2 serveurs RDS et cliquez sur suivant .

| Créer une collection                                               |                                                    |                                  |                |                  | -                  |           | ×  |
|--------------------------------------------------------------------|----------------------------------------------------|----------------------------------|----------------|------------------|--------------------|-----------|----|
| Spécifier les serve                                                | urs hôtes de                                       | e session Bure                   | eau à di       | stance           |                    |           |    |
| Avant de commencer                                                 | Sélectionnez les ser<br>cette collection.          | rveurs hôtes de session B        | ureau à distan | ice dans le pool | de serveurs        | à ajouter | à  |
| Groupes d'utilisateurs                                             | Pool de serveurs                                   |                                  |                | Sélectionne      | é                  |           |    |
| Disques de profil utilisateur<br>Confirmation<br>État d'avancement | Filtre : Nom<br>SRV-RDS1.assurm<br>SRV-RDS2.assurm | Adresse IP<br>er.corp<br>er.corp | Systèm         | ASS<br>SRV-RDS   | urmer.co<br>1<br>2 | RP (2)    | ]  |
|                                                                    | <<br>2 ordinateur(s) trou                          | ıvé(s)                           | >              | 2 ordinated      | ur(s) sélectior    | nné(s)    |    |
|                                                                    |                                                    | < Précéde                        | ent Suivar     | nt >             | Créer              | Annul     | er |

#### • Cliquez sur Suivant.

Créer une collection

## Spécifier des groupes d'utilisateurs

| Avant de commencer            | Ajoutez les groupes d'utilisateurs qui doivent avoir un accès pour se connecter à la c | collection. |
|-------------------------------|----------------------------------------------------------------------------------------|-------------|
| Nom de la collection          | Groupes d'utilisateurs :                                                               |             |
| Serveur hôte de session B     | ASSURMER\Utilisateurs du domaine                                                       | Ajouter     |
| Groupes d'utilisateurs        |                                                                                        | Supprimer   |
| Disques de profil utilisateur |                                                                                        |             |
|                               |                                                                                        |             |
| État d'avancement             |                                                                                        |             |
|                               |                                                                                        |             |
|                               |                                                                                        |             |
|                               |                                                                                        |             |
|                               |                                                                                        |             |
|                               |                                                                                        |             |
|                               |                                                                                        |             |
|                               |                                                                                        |             |
|                               |                                                                                        |             |
|                               |                                                                                        |             |
|                               |                                                                                        |             |
|                               |                                                                                        |             |
|                               | < Précédent Suivant > Créer                                                            | Annuler     |

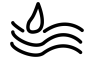

• Cocher la case « Activer les disques de profil utilisateur », ajouter le chemin cidessous, faites suivant

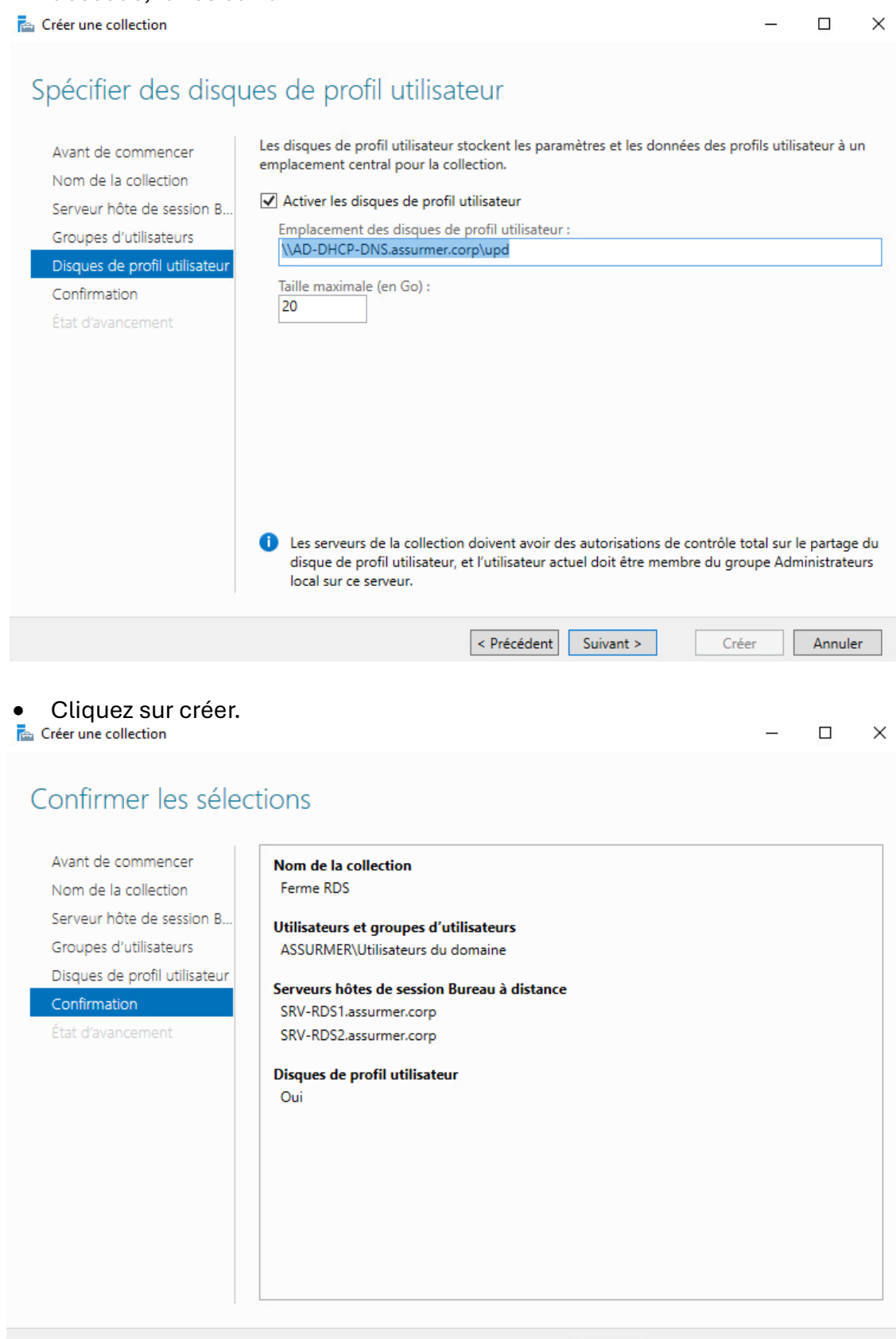

< Précédent

Suivant >

Créer

Annuler

## • La collection est apparue.

| Ð | S • •• Collect                                         | tions • Ferme RE                                                                                                    | DS                                                                                                    | - ©    | 7                 | Gérer                             | Outils                         | Afficher   | Aide     |
|---|--------------------------------------------------------|----------------------------------------------------------------------------------------------------|----------------------------------------------------------------------------------------------------|--------|-------------------|-----------------------------------|--------------------------------|------------|----------|
|   | Vue d'ensemble<br>Serveurs<br>Collections<br>Ferme RDS | PROPRIÉTÉS<br>Propriétés de la col<br>Type de collection<br>Ressources<br>Groupe d'utilisateurs<br>PROGRAMMES REMO<br>Programmes RemoteApp p | lection<br>Session<br>Bureau à distance<br>ASSURMER\Utilisateurs du d<br>DTEAPP<br>publiés   0 au total | TÂCHES | COI<br>Derr<br>F. | NNEXIOI<br>nière actual<br>iltrer | NS<br>lisation le<br>aine comp | 09/12/2024 | 14:30:25 |

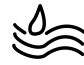

## IV. Publication des RemoteApp pour les utilisateurs

Les programmes publiés via RemoteApp permettent aux utilisateurs de lancer des applications hébergées sur des serveurs distants, tout en donnant l'illusion qu'elles s'exécutent localement.

• Cliquer sur la collection créée, dans l'onglet « Programmes RemoteApp », cliquer sur « Tâches » puis « Publier des programmes RemoteApp ».

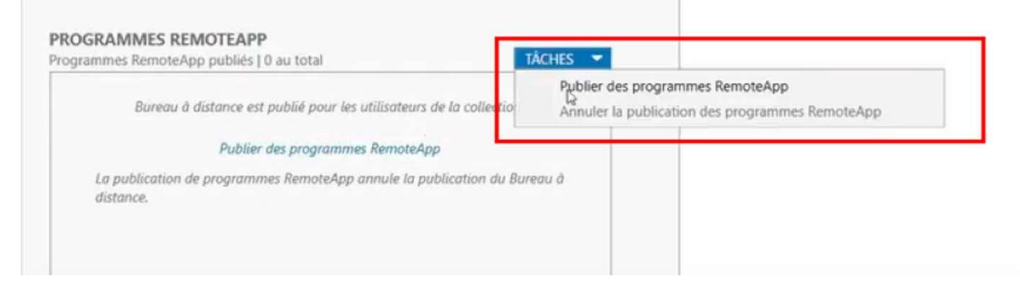

 Sélectionner des applications, par exemple wordpad calculatrice et faites suivant.

| Sélectionner les<br>Programmes RemoteApp | programmes RemoteApp<br>Sélectionnez les programmes RemoteApp à<br>programme RemoteApp à la liste, cliquez s | → □                                                 | un     |
|------------------------------------------|----------------------------------------------------------------------------------------------------|-----------------------------------------------------|--------|
| Publication                              | Les programmes RemoteApp sont remplis                                                                        | à partir de SRV-RDS1.assurmer.corp.                 |        |
|                                          | Programme RemoteApp                                                                                          | Emplacement                                         | ^      |
|                                          | Reconnaissance vocale de Windo                                                                               | %SYSTEMDRIVE%\Windows\Speech\Common\s               |        |
|                                          | Services Microsoft Azure                                                                                     | %SYSTEMDRIVE%\Windows\explorer.exe                  |        |
|                                          | Sources de données ODBC (64 bit                                                                              | %SYSTEMDRIVE%\Windows\system32\odbcad3              |        |
|                                          | Table des caractères                                                                                         | %SYSTEMDRIVE%\Windows\system32\charmap              |        |
|                                          | Visionneuse XPS                                                                                              | %SYSTEMDRIVE%\Windows\system32\xpsrchv              |        |
|                                          | Windows Media Player                                                                                         | %SYSTEMDRIVE%\Program Files (x86)\Windows           |        |
|                                          | Windows PowerShell ISE                                                                                       | %SYSTEMDRIVE%\Windows\system32\Window               |        |
|                                          | ✓ Windows PowerShell ISE (x86)                                                                               | %SYSTEMDRIVE%\Windows\syswow64\Window               |        |
|                                          | VordPad                                                                                                    | %SYSTEMDRIVE%\Program Files\Windows NT\             |        |
|                                          |                                                                                                    |                                                     | $\sim$ |
|                                          | <                                                                                                    | 2                                                   | >      |
|                                          | Aiouter                                                                                                    |                                                     |        |
|                                          | Vérifiez que le programme est installé sur t<br>collection.                                                  | ous les serveurs hôtes de session Bureau à distance | de l   |
|                                          | , Drácá                                                                                                    | last Coloret . Dublice Acred                        |        |

• Cliquez sur Publier.

c .

| Confirmation | 3 programmes RemoteApp : |                                           |
|--------------|--------------------------|-------------------------------------------|
| Aublication  | Programme RemoteApp      | Emplacement                               |
|              | Calculatrice             | %SYSTEMDRIVE%\Windows\system32\win32cal   |
|              | Of Windows Media Player  | %SYSTEMDRIVE%\Program Files (x86)\Windows |
|              | WordPad                  | %SYSTEMDRIVE%\Program Files\Windows NT\   |
|              |                          |                                           |
|              |                          |                                           |
|              |                          |                                           |
|              |                          |                                           |
|              |                          |                                           |
|              |                          |                                           |
|              |                          |                                           |
|              |                          |                                           |
|              |                          |                                           |

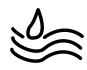

#### • Patienter

| Publication    |                                                                                       |
|----------------|---------------------------------------------------------------------------------------|
|                | Attendez que les programmes RemoteApp sélectionnés soient publiés vers la collection. |
| Publication    |                                                                                       |
| Dernière étape |                                                                                       |

## Les programmes sont publiés Dernière étape

|               | RDS.<br>3 programmes RemoteApp ont été put | pliés pour la collectio | on Ferme RDS. | cuon rem |
|---------------|--------------------------------------------|-------------------------|---------------|----------|
| Publication   | Programme RemoteApp                        |                         | Statut        |          |
| Demiere etape | Calculatrice                               | Publié                  |               |          |
|               | O Windows Media Player                     | Publié                  |               |          |
|               | E WordPad                                  | Publié                  |               |          |
|               |                                            |                         |               |          |

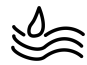

## 1. Distribution des RemoteApp par métier

Nous souhaitons maintenant appliquer certaines applications pour plusieurs services métiers, normalement les groupes de sécurités et OU sont déjà créés sur l'AD.

• Repartez sur collections, onglet programme remoteAPP et faites Publier des programmes REMOTEAPP

| ROGRAMMES REMOTEAPP                  |          |             |          |                  | ASPRRUSU2.assurmer.tr           | ADS |
|--------------------------------------|----------|-------------|----------|------------------|---------------------------------|-----|
| Dernière actualisation le 15/10/2023 | 20:40:02 | Programmes  | Re       | TÂCHES 🔻         |                                 | _   |
|                                      |          | ~           | ~        | Publier des prog | grammes RemoteApp               |     |
| Filtrer                              | Q        | (Ⅲ) ◄       | (B) •    | Annuler la publi | cation des programmes RemoteApp |     |
| Nom du programme RemoteApp           | Alias    | Visible dan | s l'Accè | s Web des servi  |                                 |     |

• Mettez les applications que vous voulez

#### Confirmation

| Programmes RemoteApp<br>Confirmation | verifiez que la liste des programmes hemoteApp à publier est correcte puis ciquez sur Publier.     8 programmes RemoteApp : |                                                |  |  |
|--------------------------------------|----------------------------------------------------------------------------------------------------|------------------------------------------------|--|--|
| Publication                          | Programme RemoteApp                                                                                                    | Emplacement                                    |  |  |
|                                      | Adobe Acrobat                                                                                                    | %SYSTEMDRIVE%\Program Files\Adobe\Acroba.      |  |  |
|                                      | Calculatrice                                                                                                    | %SYSTEMDR/VE%\Windows\system32\win32cal.       |  |  |
|                                      | Sconnexion Bureau à distance                                                                                                | %SYSTEMDR/VE%\Windows\system32\mstsc.exe       |  |  |
|                                      | <b>E</b> FileZilla                                                                                                    | %SYSTEMDRIVE%\Program Files\FileZilla FTP Cli. |  |  |
|                                      | PUTTY                                                                                                    | %SYSTEMDRIVE%\Program Files\PuTTY\putty.ex     |  |  |
|                                      | TeamViewer                                                                                                    | %SYSTEMDRIVE%\Program Files\TeamViewer\T       |  |  |
|                                      | Code                                                                                                    | C:\Users\Administrateur.000\AppData\Local\Pro. |  |  |
|                                      | CiscoCollabHost                                                                                                    | C:\Users\Administrateur.000\AppData\Local\Pro. |  |  |

• Sélectionner et clic droit sur une appli, faire modifier les propriétés.

| ernière actualisa | ation le 09/12/202 | 4 14:58:27   Prog | rammes R TACHES        | •      |
|-------------------|--------------------|-------------------|------------------------|--------|
| Filtrer           |                    | ۵                 | • • •                  | •      |
| Nom du progra     | mme RemoteApp      | Alias             | Visible dans l'Accès V | Ve     |
| Calculatrice      |                    | win32calc (1)     | Oui                    | $\sim$ |
| Microsoft Edge    |                    | msedge            | Oui                    |        |
| Paint             | Modifier les       | s propriétés      |                        |        |
| Vindows Power     | Shell ISE (x86)    | PowerShell_ISE    | Oui                    |        |
| NordPad           |                    | wordpad           | Oui                    |        |
| NordPad           |                    | wordpad (1)       | Oui                    | $\sim$ |
| C H               |                    |                   | )                      |        |

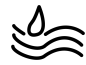

• Allez dans affections utilisateurs et cocher seul les utilisateurs et les groupes spécifiés.

| PRO                                                                                          | DRIETES                                                                                                    | CONNEXIONS                                                                                                    |  |  |
|----------------------------------------------------------------------------------------------|----------------------------------------------------------------------------------------------------|----------------------------------------------------------------------------------------------------|--|--|
| 📥 Propriétés                                                                                 |                                                                                                    | - 🗆 X                                                                                                    |  |  |
| Paint (Collection F                                                                          | erme RDS)                                                                                                    |                                                                                                    |  |  |
| Afficher tout<br>Général +<br>Paramètres +<br>] Affectation d'utilis<br>Association de typ + | Affectation d'utilisateurs<br>Les programmes RemoteApp peuvent être limités<br>utilisateurs et des groupes sélectionnés puissent v<br>l'accès Web des services Bureau à distance.<br>Spécifiez les utilisateurs et les groupes qui doiven<br>O Tous les utilisateurs et tous les groupes qui on<br>© Seuls les utilisateurs et les groupes spécifiés | de façon à ce que seuls des<br>roir l'icône lorsqu'ils se connectent à<br>t voir ce programme RemoteApp :<br>t accès à cette collection |  |  |
|                                                                                              | Pour ou/un compte d'utilisateur ait accès à ut                                                                                                    | Ajouter<br>Supprimer                                                                                                    |  |  |
|                                                                                              | d'utilisateur doit avoir accès à la fois au prog<br>dans laquelle ce programme est publié. La m<br>niveau de la collection ne changera pas l'acci                                                                                                    | ramme RemoteApp et à la collection<br>ise à jour de l'accès utilisateur au<br>ès utilisateur au niveau du programme                     |  |  |
|                                                                                              |                                                                                                    | OK Annuler Appliquer                                                                                                    |  |  |

• Ajoutez par exemple ces services :

| Nor | ns multiples trouvés                                                        |                          |                 |             | ×     |             |
|-----|-----------------------------------------------------------------------------|--------------------------|-----------------|-------------|-------|-------------|
| Plu | isieurs objets correspondent au nom<br>ms dans la liste, ou retapez le nom. | ASSR. Sélectionnez un ou | ı plusieurs     |             |       |             |
|     | Nome correspondante :                                                       |                          |                 |             |       | la caule da |
|     | Nom                                                                         | Nom d'ouverture          | Adresse de mess | Description | Dossi | íils se con |
|     | ASSR-ASSUPAR                                                                | ASSR-ASSUPAR             |                 |             | assun |             |
|     | ASSR-ASSUPRO                                                                | ASSR-ASSUPRO             |                 |             | assun | nme Remo    |
|     | ASSR-CODIR                                                                  | ASSR-CODIR               |                 |             | assun | Ilection    |
|     | ASSR-COMFIN                                                                 | ASSR-COMFIN              |                 |             | assun | pliection   |
|     | ASSR-DEVCOMNUM                                                              | ASSR-DEVCOM              |                 |             | assun |             |
|     | ASSR-INFRA                                                                  | ASSR-INFRA               |                 |             | assun |             |
|     | ASSR-RH                                                                     | ASSR-RH                  |                 |             | assun |             |
|     | ASSR-SUPPORT                                                                | ASSR-SUPPORT             |                 |             | assun | A           |
|     | <                                                                           |                          |                 |             | >     | Su          |
|     |                                                                             |                          |                 |             |       |             |

 Ensuite cliquez sur ok, maintenant l'application est disponible que pour ces services

| Afficher tout                                  |                                                                                                    |
|------------------------------------------------|----------------------------------------------------------------------------------------------------|
| General +                                      | Affectation d'utilisateurs                                                                                                    |
| Affectation d'utilis –<br>Association de typ + | Les programmes RemoteApp peuvent être limités de façon à ce que seuls des<br>utilisateurs et des groupes sélectionnés puissent voir l'icône lorsqu'ils se connectent<br>l'accès Web des services Bureau à distance. |
|                                                | Spécifiez les utilisateurs et les groupes qui doivent voir ce programme RemoteApp :                                                                                                    |
|                                                | O Tous les utilisateurs et tous les groupes qui ont accès à cette collection                                                                                                    |
|                                                | <ul> <li>Seuls les utilisateurs et les groupes spécifiés</li> </ul>                                                                                                    |
|                                                | Utilisateurs et groupes :                                                                                                    |
|                                                | ASSURMER\ASSR-ASSUPAR Ajouter                                                                                                    |
|                                                | ASSURMER\ASSR-ASSUPRO                                                                                                    |
|                                                | ASSURMER\ASSR-CODIR                                                                                                    |
|                                                | ASSURMER\ASSR-COMFIN                                                                                                    |
|                                                | ASSURMER\ASSR-DEVCOMNUM                                                                                                    |
|                                                | Pour qu'un compte d'utilisateur ait accès à un programme Remoteônn le comm                                                                                                    |
|                                                | d'utilizateur deit ausis assès à la fais au programme PemeteAnn et à la collectie                                                                                                    |

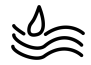

# V. Installation de la passerelle des services Bureau à distance

La passerelle de Bureau à distance offre un accès sécurisé à des machines ou des serveurs depuis l'extérieur de l'entreprise via le port 443 utilisé par HTTPS. Cette méthode permet de se passer d'un VPN tout en appliquant des mesures de sécurité renforcées pour protéger les données et les infrastructures.

## 1. Ajout du serveur

• Dans « Vue d'ensemble », cliquer sur l'icône verte « Passerelle des service... »

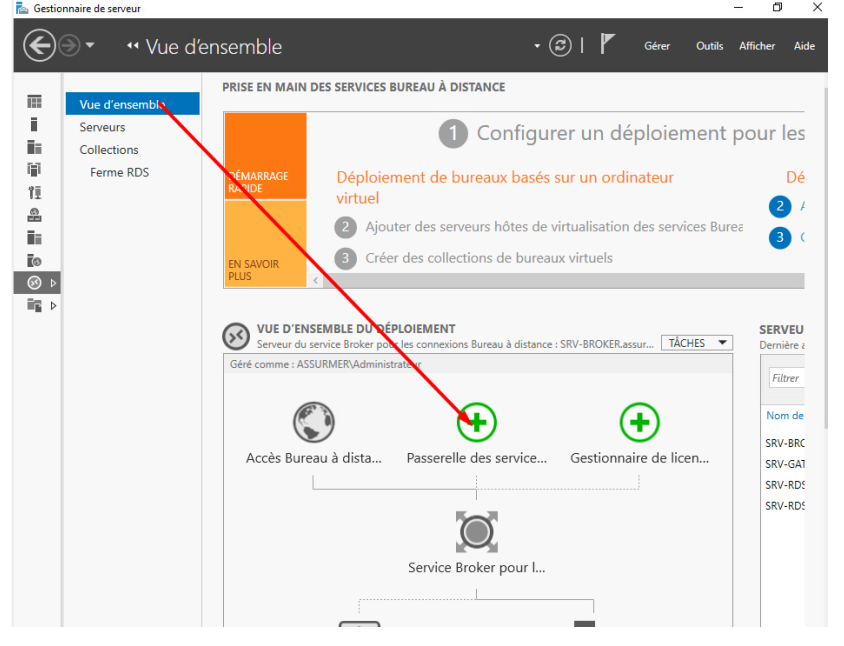

• Sélectionner le serveur gateway.

| Ajouter Passerelle des services               | Bureau à distance serveurs — 🗌 🔿                                                                                                    |
|-----------------------------------------------|----------------------------------------------------------------------------------------------------|
| Sélectionner un                               | serveur                                                                                                    |
| Sélection un serveur<br>Nom du certificat SSL | Cet Assistant vous permet d'ajouter Passerelle des services Bureau à distance serveurs au<br>déploiement. Sélectionnez les serveurs sur lesquels installer le rôle de service Passerelle des<br>services Bureau à distance. |
|                                               | Pool de serveurs       Sélectionné         Filtre :                                                                                                    |
|                                               | 5 ordinateur(s) trouvé(s)<br>1 ordinateur(s) sélectionné(s)<br>Les informations d'identification du compte ASSURMER\Administrateur seront utilisées pour<br>ajouter les serveurs.                                           |
|                                               | < Précédent Suivant > Ajouter Annuler                                                                                                    |

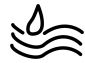

• Ajouter le nom du certificat SSL. Puis cliquer sur « Suivant ».

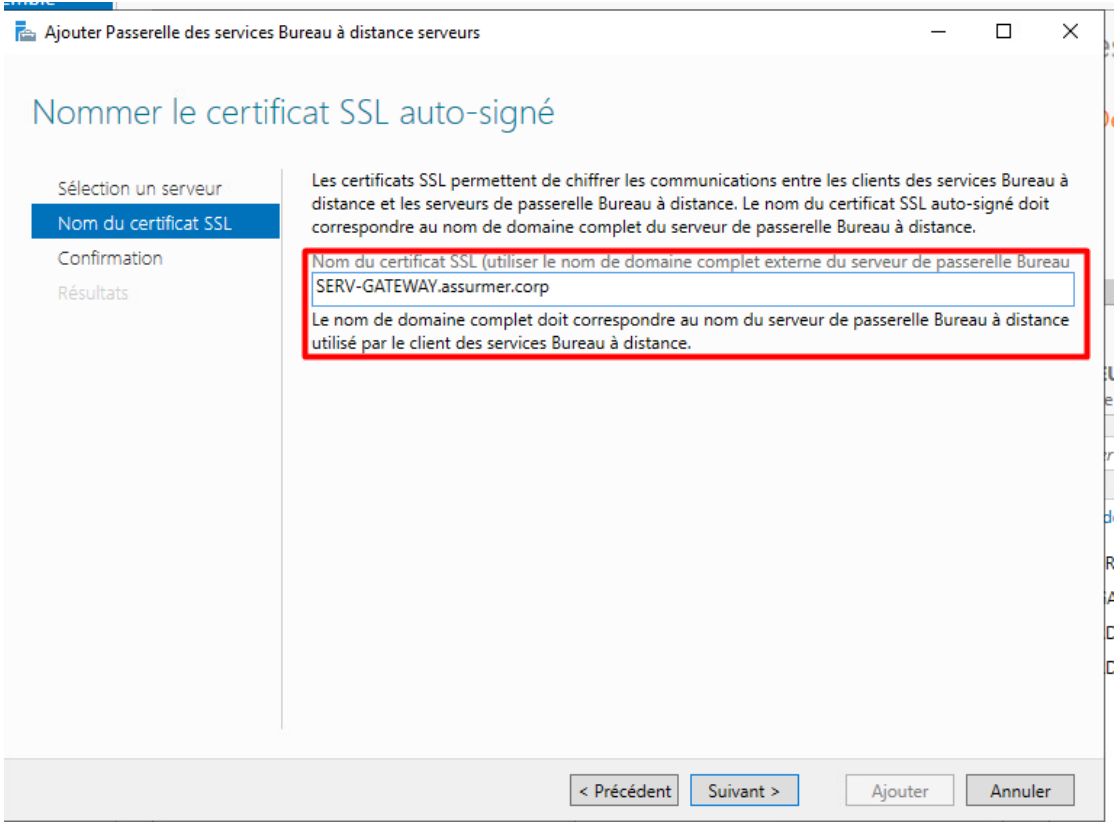

#### • Cliquer sur « Ajouter » pour lancer l'installation

| L Ajouter Passerelle des services                                         | Bureau à distance serveurs                                                                                                    | -                                           |                           | ×   |
|---------------------------------------------------------------------------|----------------------------------------------------------------------------------------------------|---------------------------------------------|---------------------------|-----|
| Confirmer les sél                                                         | lections                                                                                                    |                                             |                           |     |
| Sélection un serveur<br>Nom du certificat SSL<br>Confirmation<br>Filmurch | Le service de rôle Passerelle des services Bureau à distance sera in<br>déploiement.<br>Passerelle des services Bureau à distance (1 serveur sélect<br>ASFROW.assurmer.fr<br>Nom complet externe de passerelle des services Bureau à d<br>ASFROW.assurmer.fr | italië sur les serveu<br>lonné)<br>distance | les serveurs et ajouté au |     |
|                                                                           | Q<br>≪ Précédent Survent > ]                                                                                                    | Ajouter                                     | Annu                      | ler |

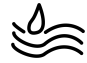

• Patienter puis cliquer sur « Fermer »

| 1922 12 12 12        |                                                                                                    |                                                                                                    |                                       |
|----------------------|----------------------------------------------------------------------------------------------------|----------------------------------------------------------------------------------------------------|---------------------------------------|
| Afficher la progr    | ession                                                                                                    |                                                                                                    |                                       |
| Selection on general | Le service de rôle est en cours                                                                                         | d'installation sur les serveurs suivant                                                                             | 1.                                    |
|                      | Serveur                                                                                                    | État d'avancement                                                                                                   | État                                  |
| Résultats            | Service de rôle Passerelle d                                                                                            | es services Bureau à distance                                                                                       | Riturni                               |
|                      |                                                                                                    |                                                                                                    |                                       |
|                      |                                                                                                    |                                                                                                    |                                       |
|                      |                                                                                                    |                                                                                                    |                                       |
|                      |                                                                                                    |                                                                                                    |                                       |
|                      |                                                                                                    |                                                                                                    |                                       |
|                      |                                                                                                    |                                                                                                    |                                       |
|                      | <ul> <li>Déploiement configuré p</li> </ul>                                                                             | our utiliser ASFRGW.assumer.fr                                                                                      |                                       |
|                      | Déploiement configuré p     Les services de role suits     Configurer lo centificat                                     | our utiliser ASFRGW.assumer.h<br>nts requièrent la configuration d'un c                                             | entificat :                           |
|                      | Déploiement configuré p     Les services de rôle suits     Configurer le certificat     Vétiter les propriétés de la pa | our utiliser ASFRGW assummer /r<br>nts requièrent la configuration d'un c<br>sserelle des services Dureau à distanc | ertificat :<br>e pour le d'épiciement |

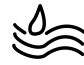

## 2. Configuration du déploiement

#### a) Ajout du certificat auto-signé

• Dans « Vue d'ensemble », puis « Vue d'ensemble du déploiement », cliquer sur « Tâches » puis « Modifier les propriétés de déploiement »

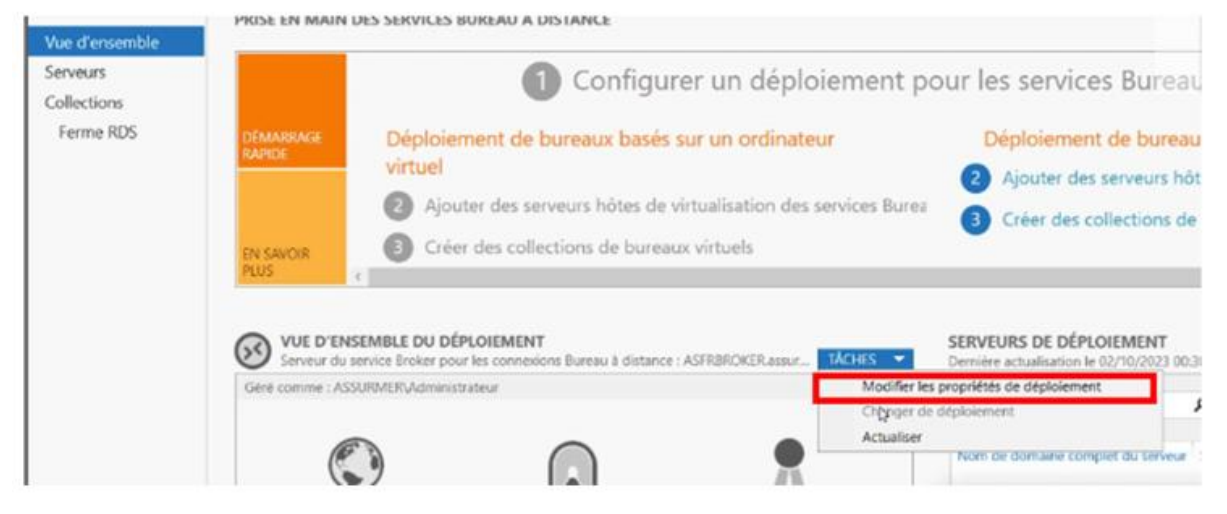

#### Sélectionner Certificats. Cliquer ensuite sur « Créer un certificat ».

| Propriétés de déploiement                                                              |                                                                                                    |                                                 |                                                  | - [               |            |
|----------------------------------------------------------------------------------------|----------------------------------------------------------------------------------------------------|-------------------------------------------------|--------------------------------------------------|-------------------|------------|
| Configurer le déple<br>Afficher tout<br>Passerelle des serv +<br>Gestionnaire de lic + | Gérer les certificats                                                                                                    |                                                 |                                                  |                   |            |
| Accès Web des ser +<br>Certificats –                                                   | Un deploiement des services bureau a<br>l'authentification du serveur, pour l'au<br>connexions sécurisées.<br>Le niveau de certification actuel du dé<br>Qu'est-ce qu'un niveau de certification | ploiement est <b>Non</b>                        | es certificats p<br>e et pour l'éta<br>configuré | our<br>Iblissemen | t de       |
|                                                                                        | Service de rôle                                                                                                    | Niveau                                          | État                                             | État              |            |
|                                                                                        | Service Broker pour les connexions                                                                                                    | Non configuré                                   |                                                  |                   |            |
|                                                                                        | Service Broker pour les connexions                                                                                                    | Non configuré                                   |                                                  |                   |            |
|                                                                                        | Accès Web des services Bureau à di:                                                                                                    | Non configuré                                   |                                                  |                   |            |
|                                                                                        | Passerelle des services Bureau à dist                                                                                                    | Non configuré                                   |                                                  |                   |            |
|                                                                                        | <                                                                                                    |                                                 |                                                  |                   | >          |
|                                                                                        | Nom de sujet : Non applicable<br>Afficher les détails<br>Ce certificat est requis pour l'authentif<br>services Bureau à distance.<br>Vous pouvez mettre à jour ce certifica                      | fication du serveur a<br>t en créant un certifi | uprès du dép<br>icat ou en séle                  | loiement d        | les<br>un  |
|                                                                                        | Créer un certificat                                                                                                    | Sélectio                                        | nner un certifi                                  | icat existan      | 1 <b>t</b> |
|                                                                                        |                                                                                                    | OK                                              | Annule                                           | er Ap             | pliquer    |

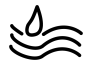

#### Entrez les informations qui concerne votre serveur Gateway.

| net de distribuer manuellement le certificat aux ordinateurs clients. |                                                                       |
|-----------------------------------------------------------------------|-----------------------------------------------------------------------|
|                                                                       |                                                                       |
|                                                                       |                                                                       |
|                                                                       | Parcourir                                                             |
|                                                                       |                                                                       |
|                                                                       |                                                                       |
|                                                                       |                                                                       |
|                                                                       |                                                                       |
|                                                                       |                                                                       |
|                                                                       | met de distribuer manuellement le certificat aux ordinateurs clients. |

• Cliquer sur « OK ».

Cliquer sur « Accès Web des services Bureau à distance ».

Le niveau de certification actuel du déploiement est **Non configuré** Qu'est-ce qu'un niveau de certification ?

| Service de rôle                       | Niveau        | État | État |
|---------------------------------------|---------------|------|------|
| Service Broker pour les connexions    | Non configuré |      |      |
| Service Broker pour les connexions    | Non configuré |      |      |
| Accès Web des services Bureau à di:   | Non configuré |      |      |
| Passerelle des services Bureau à dist | Non approuvé  | OK   |      |
| <                                     |               |      | >    |

Nom de sujet : Non applicable Afficher les détails

Les rôles Passerelle des services Bureau à distance et Accès Web des services Bureau à distance sont tous deux installés sur le serveur. Vous ne devez pas configurer des certificats différents pour ces services de rôle.

Ce certificat est requis pour l'activation de l'abonnement à la connexion RemoteApp et Bureau à distance, ainsi que pour l'authentification serveur de l'accès Bureau à distance par le Web.

Vous pouvez mettre à jour ce certificat en créant un certificat ou en sélectionnant un certificat existant.

Créer un certificat...

Sélectionner un certificat existant...

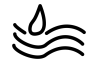

• Ajouter le chemin du certificat précédemment créé, son mot de passe et cocher la case pour l'ajout sur l'ordinateur de destination.

| Choisir un autre certificat                                                                                       |                                 |
|----------------------------------------------------------------------------------------------------|---------------------------------|
| Chemin d'accès au certificat :                                                                                    |                                 |
| \\AD-DHCP-DNS.assurmer.corp\upd\Cert-GTW.pfx                                                                      | Parcourir                       |
| Mot de passe :                                                                                                    |                                 |
| •••••                                                                                                    |                                 |
| Autoriser l'ajout du certificat au magasin de certificats Autorités de certification racines de co<br>destination | onfiance sur les ordinateurs de |
|                                                                                                    |                                 |
|                                                                                                    |                                 |

#### b) Configuration de la « passerelle des services Bureau à distance »

 Dans l'onglet « Passerelle des services Bureau à distance », renseignez le nom du serveur sous l'option « Utiliser ces paramètres de serveur de passerelle Bureau à distance » et désactivez l'option « Ignorer le serveur pour les adresses locales » en décochant la case correspondante.

| 🔁 Propriétés de déploiement                                                            | –                                                                                                    |    |
|----------------------------------------------------------------------------------------|----------------------------------------------------------------------------------------------------|----|
| Configurer le dépl<br>Afficher tout                                                    | oiement                                                                                                    | p  |
| Passerelle des serv –<br>Gestionnaire de lic +<br>Accès Web des ser +<br>Certificats + | Passerelle des services Bureau à distance<br>Paramètres de la passerelle Bureau à distance pour le déploiement<br>O Détecter automatiquement les paramètres de serveur de passerelle des services Bureau                                                                                                    | ea |
|                                                                                        | Utiliser ces paramètres de serveur de passerelle Bureau à distance :     Nom du serveur :     SERV-GATEWAY.assurmer.corp Methode o ouverture de sersion :                                                                                                    |    |
|                                                                                        | Authentification par mot de passe       ✓         ✓       Utiliser les informations d'identification de la passerelle des services Bureau à distance pour les ordinateurs distants         □       •         •       •         •       •         •       •         •       •         •       •         •       •         •       •         •       •         •       •         •       •         •       •         •       •         •       •         •       •         •       •         •       •         •       •         •       •         •       •         •       •         •       •         •       •         •       •         •       •         •       •         •       •         •       •         •       •         •       •         •       •         •       •         •       •         • |    |
|                                                                                        |                                                                                                    |    |
|                                                                                        | OK Annuler Appliquer                                                                                                    |    |

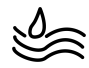

## 3. Configuration de la passerelle

## a) Ajout du certificat

## • Cliquer sur « Outils » puis « Remote Desktop Services » et accéder au gestionnaire.

| Gestionnaire de serveur                                   |                                                                                                    |                                                                                                    |                                                                                                    | - d ×                                                                                                    |
|-----------------------------------------------------------|----------------------------------------------------------------------------------------------------|----------------------------------------------------------------------------------------------------|----------------------------------------------------------------------------------------------------|----------------------------------------------------------------------------------------------------|
| ⋲ 🗟 🔹 Gestionna                                           | ire de serveur • Serve                                                                                                    | ur local                                                                                                    |                                                                                                    |                                                                                                    |
| Tableau de bord                                           | PROPRIÉTÉS<br>Pour SRV-GATEWAY                                                                                                    |                                                                                                    |                                                                                                    | Configuration du système<br>Défragmenter et optimiser les lecteurs                                                                                                    |
| Serveur local Tous les serveurs Services de fichiers et d | Tableau de bord       Pour SRV-GATEWAY         Serveur local       Nom de l'ordinateur       SRV-GATEWAY         Tous les serveurs       Domaine       ssurmer.corp         Services de fichiers et d >       Pare-feu Microsoft Defender       Domaine : Inactif, Privé : Inactif         Gestion à distance       Activé       Bureu à distance       Désactivé         Bureu à distance       Désactivé       Désactivé         Ethermet 2       192.168.200.1, Compatible IPv6       Tailscale | V-GATEWAY De<br>summer.corp Wi<br>De<br>omaine : Inactif, Privé : Inactif An<br>tivé Co<br>isactivé Co<br>Sisactivé Co<br>2.168.200.1, Compatible IPv6 ID:<br>9.254.83.107, Compatible IPv6          | Dernières mises à j<br>Windows Update<br>Dernière recherche<br>Dernière recherche<br>Antivius Microsoft<br>Antivius Microsoft<br>Informations système<br>Informations système<br>Informations système<br>Informations système<br>Nonteur de résupration<br>Configuration de s<br>Fuseau horaire<br>ID de produit (Proc<br>Desponse de l'ordinateur<br>Gestionnative des services Internet (IIS)<br>Informations système<br>Infateur iSCSI<br>Lecteur de récupération<br>Configuration de s<br>Fuseau horaire<br>ID de produit (Proc |                                                                                                    |
|                                                           | Informations sur le matériel QI                                                                                                    | Gestionnaire de licences des services Bureau à di<br>Gestionnaire de passerelle Bureau à dictance                                                                                                    | stance                                                                                                    | Remote Desktop Services   Sauvegarde Windows Server                                                                                                    |
|                                                           | ÉVÉNEMENTS<br>Tous les événements   51 au total<br>Filtrer                                                                                                    |                                                                                                    |                                                                                                    | Services<br>Services<br>Services de composants<br>Services Microsoft Azure<br>Sources de données ODBC (64 bits)<br>Stratégie de sécurité locale<br>Windows PowerShell |
|                                                           | Nom au serveur ID Gravité<br>SRV-GATEWAY 153 Avertisseme<br>SRV-GATEWAY 10016 Avertisseme<br>SRV-GATEWAY 86 Erreur<br>SRV-GATEWAY 10149 Avertisseme<br>GRV-GATEWAY 129 Avertisseme                                                                                                    | source<br>t disk<br>t Microsoft-Windows-DistributedCOM<br>Microsoft-Windows-CentificateServicesClient-CertEnroll<br>t Microsoft-Windows-Windows Remote Management<br>t Microsoft-Windows-Time.Sonice | Système 09/12<br>Système 09/12<br>Application 09/12<br>Système 09/12<br>Système 09/12                                                                                                    | Vindows Powershell (s88)<br>/2024 13:39:47<br>/2024 13:29:29<br>/2024 13:28:22<br>/2024 13:28:02<br>/2024 13:28:02                                                    |

#### • Cliquer sur « Propriétés » à droite.

| 😨 Gestionnaire de passerelle des services Bur 🖓 | à distance                                                            |                                                                                                    | – 🖬 🗙                            |
|-------------------------------------------------|-----------------------------------------------------------------------|----------------------------------------------------------------------------------------------------|----------------------------------|
| Fichier Action Affichage ?                      |                                                                       |                                                                                                    |                                  |
| 🗢 🔿 🙎 🖬 📓 🖬                                     |                                                                       |                                                                                                    |                                  |
| Gestionnaire de passerelle des services Burea   | SRV-GATEWAY (Local)                                                   |                                                                                                    | Actions                          |
| > Stratégies                                    | État du serveur de passerelle Bureau à distance : SRV-GATEV           | VAY                                                                                                 | SRV-GATEWAY (Local)              |
| Analyse                                         | État de connexion                                                     |                                                                                                    | Exporter les paramètres de confi |
|                                                 | Nombre total de connexions                                            | 0 Surveiller les connexions actives                                                                 | Importer les paramètres de conf  |
|                                                 | Nombre d'utilisateurs connectés à ce serveur                          | 0                                                                                                   | Propriétés                       |
|                                                 | Ressources auxquelles les utilisateurs sont connectés                 | 0                                                                                                   | Affichage                        |
|                                                 | État de configuration                                                 |                                                                                                    | Actualiser                       |
| L                                               | 😹 Stratégies d'autorisation des connexions                            | 1 Afficher les stratégies d'autorisation des connexions                                             | Z Aide                           |
|                                                 | 🐻 Stratégies d'autorisation d'accès aux ressources                    | 2 Afficher les stratégies d'autorisation d'accès aux ressources                                     |                                  |
|                                                 | Membres de la batterie de serveurs de passerelle Bureau à<br>distance | <ul> <li>Ajouter des membres de batterie de serveurs de passerelle<br/>Bureau à distance</li> </ul> |                                  |
| Γ                                               |                                                                       |                                                                                                    | _                                |
|                                                 |                                                                       |                                                                                                    |                                  |
|                                                 |                                                                       |                                                                                                    |                                  |
|                                                 | 1                                                                     |                                                                                                    |                                  |

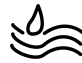

- Sur « Certificat SSL », cliquer sur « Importer un certificat ».
- Sélectionner les certificats, puis les importer un par un.

| naire de passerelle des services Bureau SRV-GATEWA                                                                  | (Loca Propriétés de SRV-GATEWAY X                                                                                                    | Actions                                                                                                    |
|----------------------------------------------------------------------------------------------------|----------------------------------------------------------------------------------------------------|----------------------------------------------------------------------------------------------------|
| GATEWAY (Local)                                                                                                    | Magnelo de atratégice d'autorization des companiere aux services Burgau à distance                                                                                                    | SRV-GATEWAY (Local)                                                                                                    |
| intégies<br>inalyse<br>État de con<br>Nombre d<br>Ressource<br>État de co<br>Stratég<br>Stratég<br>Membr<br>distanc | In de Magain de stratégies d'autoritation des connexione aux services Bureau à distance     Baterie de servieurs Audt Portage SSL Messages     Baterie de servieurs Audt Portage SSL Messages     Baterie de servieurs Audt Portage SSL Messages     Pour sécurer les communications des écouteurs HTTPS/UDP et la messagere NAP, un     certificat est nécessaire. Le certificat est le automatiquement aux points HTTP's UDP     Interdite et actuellement instalé sur le serveur de passerelle Bureau à distance dans Certificat     Condinateur local/Magain panol et la messagere la distance dans Certificat     SRVGATEWAY assumer corp     Pour atistate serveur de passerelle Bureau à distance la certificat puis cliquez sur Afficher le certificat     Didunt au local/Magain panol et la messagerelle Bureau à distance. sélectionnez le certificat puis cliquez sur Afficher le certificat     Défund à Défund nar Bille nofeu     SRVGATEWAY assumer corp     SRVGATEWAY assumer corp | X     Ne pas gérer ce serveur       Exporter les paramètres de confi       Importer les paramètres de confi       Importer les paramètres de confi       Propriétés       Africhage       Actualiser       Image: Actualiser       Image: |
|                                                                                                    | SRGATEWAY assume corp SRGATEWAY ass Authentification du 09/12/2025 Cetificat<br>Afficher to cetificat<br>Afficher to us les cetificats dans (Ordinateur local)/Magasin personnel Parcoutir et inconter un<br>Parcoutir et inconter un<br>OK Annuler Sophquer                                                                                                    |                                                                                                    |

#### b) Configuration de la stratégie

• Sur l'OU RDS, créer un nouvel ordinateur.

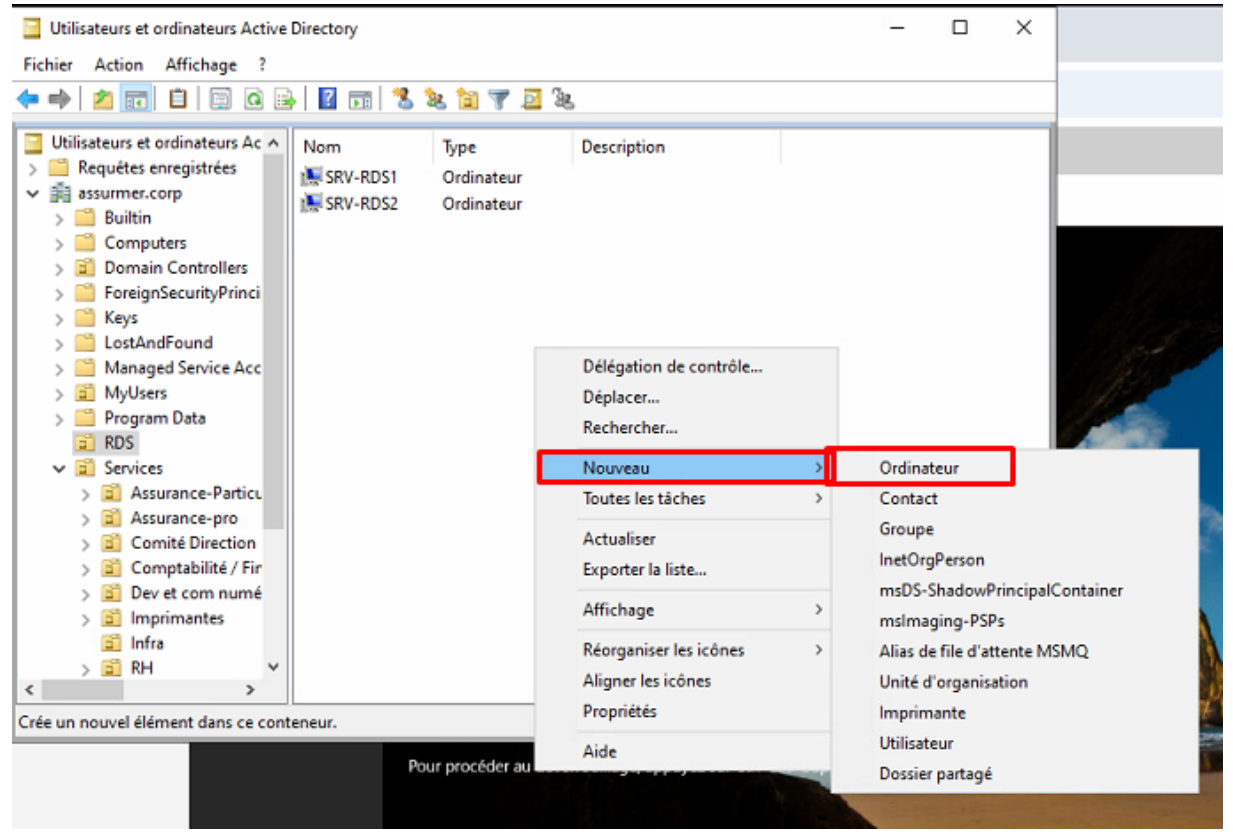

• Entrer le nom RDS et faite l'associer au groupe « ordinateurs du domaine »

| Nouvel objet - Ordinateur                                               | :                               |
|-------------------------------------------------------------------------|---------------------------------|
| Créer dans : assurmer.corp/R                                            | RDS                             |
| Nom de l'ordinateur :                                                   |                                 |
| RDS                                                                     |                                 |
| Nom a oranateur (antérieur à Windows 2000)                              | ):                              |
| RDS                                                                     |                                 |
| L'utilisateur ou le groupe suivant peut joindre                         | e cet ordinateur à un domaine.  |
| Litilisateur ou groupe :<br>assumer, coro / Isers/Ordinateurs du domair | 0P Modifier                     |
|                                                                         | Piodifier                       |
| Attribue ce compte d'ordinateur à un ordin                              | nateur antérieur à Windows 2000 |
|                                                                         |                                 |
|                                                                         |                                 |
|                                                                         |                                 |

• Créer un groupe de sécurité « Grp\_Rds\_Assurmer\_Allow » et ajouter les ordinateurs de la ferme RDS.

| ow ( ?                           |
|----------------------------------|
|                                  |
| 1000) : Grp_Rds_Assumer_Allow    |
|                                  |
| Type de groupe                   |
| Sécurté                          |
| <ul> <li>Distribution</li> </ul> |
|                                  |
|                                  |
| ^                                |
|                                  |
|                                  |

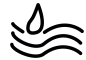

• Retournez sur le serveur GTW, accédez à la section "Stratégie d'autorisation d'accès aux ressources", puis sélectionnez l'option « RDG-ALLDOMAINCOMPUTERS ».

| 🔞 Gestionnaire de passerelle des services Bureau                  | i à distance                                    |                                                                                                    |                            |                   | -                                     | o ×     |
|-------------------------------------------------------------------|-------------------------------------------------|----------------------------------------------------------------------------------------------------|----------------------------|-------------------|---------------------------------------|---------|
| Fichier Action Affichage ?                                        |                                                 |                                                                                                    |                            |                   |                                       |         |
| 🗢 🔿 😰 🖬                                                           |                                                 |                                                                                                    |                            |                   |                                       |         |
| 🔞 Gestionnaire de passerelle des services Bureau                  | Stratégies d'autorisation d'accès aux ressource | tes                                                                                                    |                            |                   | Actions                               |         |
| SRV-GATEWAY (Local)      Stratégies     Stratégies     Stratégies |                                                 | es aux ressources via les services Bureau à distance vous permet de spécifier les ressources réseau (ordinateurs)<br>se connecter à distance via ce serveur de passerelle Bureau à distance. |                            |                   | Stratégies d'autorisation d'accès aux |         |
| Stratégies d'autorisation d'accès a                               | Nom                                             | Groupes d'utilisateurs                                                                                                    | Ressources autorisées      | Emplacement de la | Gérer les groupes d'ordi              | nateurs |
| Analyse                                                           | RDG_AIDomainComputers                           | ASSURMER\Utilisateurs                                                                                                    | ASSURMER\Ordinateurs du do | Groupe Windows    | Affichage                             |         |
|                                                                   | RDG_RConnectionBrokers                          | ASSURMER\Utilisateurs                                                                                                    | RDG_RDCBComputers          | Locale            | Actualiser                            |         |
|                                                                   |                                                 |                                                                                                    |                            |                   | Aide                                  |         |
|                                                                   |                                                 |                                                                                                    |                            |                   | RDG_AllDomainComputers                |         |
|                                                                   |                                                 |                                                                                                    |                            |                   | Désactiver                            |         |
| Ctrl                                                              |                                                 |                                                                                                    |                            |                   | 🗙 Supprimer                           |         |
|                                                                   |                                                 |                                                                                                    |                            |                   | Propriétés                            |         |
|                                                                   |                                                 |                                                                                                    |                            |                   | Aide                                  |         |
|                                                                   |                                                 |                                                                                                    |                            |                   |                                       |         |
|                                                                   |                                                 |                                                                                                    |                            |                   |                                       |         |
|                                                                   | <                                               |                                                                                                    |                            | >                 |                                       |         |

• Aller dans « Ressource réseau » et choisissez le groupe de sécurité précédemment crée.

| Général                                                             | Groupes d'utilisateurs                                                                                                    | Ressource réseau                                                                                                    | Ports autorisés                                                                                               |                                                        |
|---------------------------------------------------------------------|----------------------------------------------------------------------------------------------------|----------------------------------------------------------------------------------------------------|----------------------------------------------------------------------------------------------------|--------------------------------------------------------|
| Les utilis<br>passerei<br>correspo<br>domaine<br>Désigne<br>des opé | ateurs peuvent se conn<br>le des services Bureau à<br>ondre à des ordinateurs à<br>Active Directory ou à u<br>z la ressource réseau ac<br>rations suivantes : | ecter à des ressource<br>à distance. Les ressou<br>appartenant à un grou<br>ne batterie de serveu<br>ccessible aux utilisater | es réseau à l'aide o<br>urces réseau peuv<br>upe de sécurité de<br>rs Bureau à distan<br>urs distants en effe | de la<br>rent<br>s services de<br>ce.<br>ectuant l'une |
| ● Sél                                                               | ectionner un groupe de                                                                                                    | ressources réseau Se                                                                                                    | rvices de domaine                                                                                             | AD                                                     |
|                                                                     |                                                                                                    |                                                                                                    |                                                                                                    |                                                        |

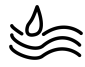

# VI. Gestionnaire de licences des services Bureau à distance

| Vue d'ensemble          | PRISE EN MAIN DES SERVICES BUREAU À DISTANCE                             |
|-------------------------|--------------------------------------------------------------------------|
| Serveurs<br>Collections | Configurer un déploiement pou                                            |
| Ferme RDS               | DÉMAR GE Déploiement de bureaux basés sur un ordinateur<br>RAMDE virtuel |
|                         | Ajouter des serveurs hôtes de virtualisation des services Burea          |
|                         | EN SAVOIR<br>PLUS                                                        |
|                         | VUE D'ENSEMBLE DU DÉPLOIEMENT                                            |
|                         | Géré comme : ASSURMER\Administrateur                                     |
|                         | Accès Bureau à dista Passerelle des service                              |
|                         |                                                                          |

- 1. Ajout du serveur
- Dans « Vue d'ensemble », cliquer sur l'icône « Gestionnaire de licence ».

- Sélectionner SRV-BROKER et ajouter le serveur. Cliquer sur « Suivant ».
- Cliquer sur « Ajouter » et patienter.
- Le serveur de licence est prêt.

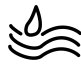

## 2. Configuration du déploiement

Un rôle de gestionnaire de licences a été ajouté au serveur GATEWAY pour permettre la distribution de licences d'accès aux utilisateurs se connectant à la ferme RDS.

Pour effectuer cette configuration, retournez sur le serveur AD. Dans la même fenêtre utilisée précédemment pour configurer les certificats, sélectionnez cette fois l'option « Gestionnaire de licences », puis cochez « Par utilisateur ».

| Choisissez l'ordre des serveurs de licences des services Bureau à distance :<br>Le serveur hôte de session Bureau à distance ou le serveur hôte de virtualise<br>services Bureau à distance envoie les demandes de licences aux serveurs de<br>spécifiés dans l'ordre où ils sont répertoriés.<br>SRV-GATEWAY.assurmer.corp |                       |
|----------------------------------------------------------------------------------------------------|-----------------------|
| SRV-GATEWAY.assurmer.corp                                                                                                    | ation des<br>licences |
|                                                                                                    | Monter                |
| D                                                                                                    | Descendre             |
| s                                                                                                    | Supprimer             |

• Remettez-vous sur le serveur GATEWAY et choisissez ces options :

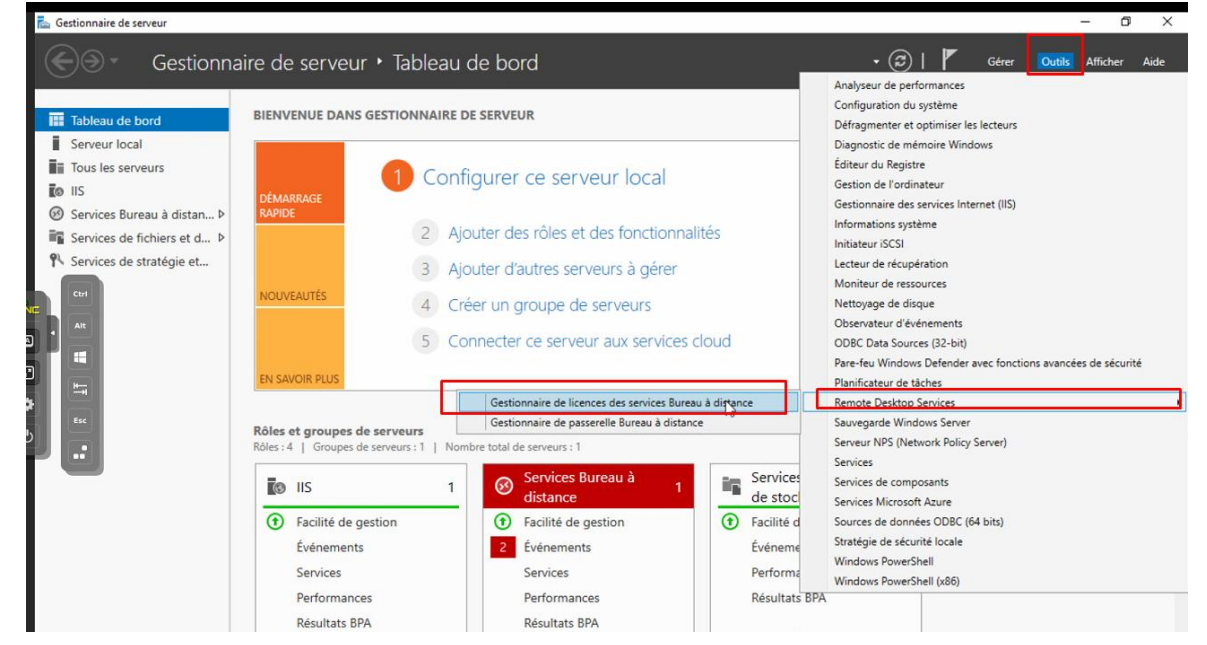

• Faites un clic droit, puis sélectionnez « Activer le serveur ».

🙀 Gestionnaire de licences des services Bureau à distance

| Action Affichage Aide                 |                                                                                                    |                                                                                                    |                    |                 |  |
|---------------------------------------|----------------------------------------------------------------------------------------------------|----------------------------------------------------------------------------------------------------|--------------------|-----------------|--|
| ····································· | <u></u>                                                                                                    |                                                                                                    |                    |                 |  |
| Tous les serveurs                     | Nom                                                                                                    | État de l'activation                                                                                      | Étendue de la déco | Configuration   |  |
|                                       | SRV-GATEWAY<br>Actualise<br>Revoir la<br>Instalter h<br>Activer le<br>Avancé<br>Créer un<br>Supprime<br>Gérer les<br>Propriété | Non activé<br>r<br>configuration<br>es ficences<br>serveur<br>rapport<br>er des rapports<br>licences<br>s | Domaine<br>2<br>2  | <u>Révision</u> |  |

• L'assistant d'activation se lance, cliquer sur « suivant ».

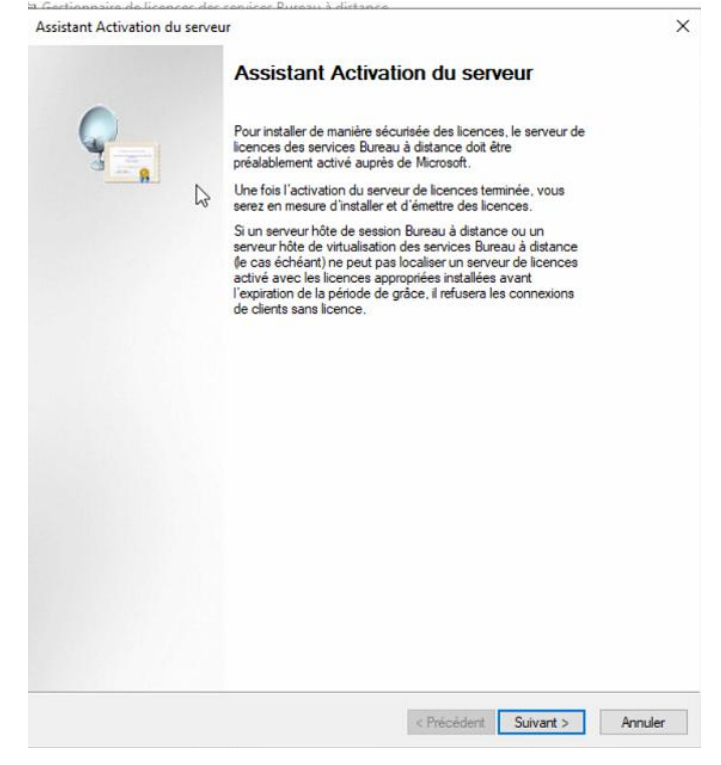

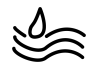

• Laisser la méthode de connexion en auto. Cliquer sur « Suivant ».

| léthode de connexion<br>Sélectionnez la méthode (                    | de connexion la plus appropriée.                                                                                                    | G     |
|----------------------------------------------------------------------|----------------------------------------------------------------------------------------------------|-------|
| La méthode de connexion<br>également utilisée pour co<br>installées. | sélectionnée pour l'activation du serveur de licences sera<br>ntacter le serveur Microsoft Clearinghouse une fois les licences                                          |       |
| Pour modifier la méthode o<br>connexion dans la boîte d              | de connexion après l'activation, affichez l'onglet Méthode de<br>le dialogue Propriétés du serveur de licences.                                                         |       |
| Méthode de connexion :                                               |                                                                                                    |       |
| Connexion auto. (recomm                                              | nandé) 🗸 🗸                                                                                                    |       |
| Description :                                                        | Ceci est la méthode recommandée. Le serveur de licences<br>échangera automatiquement par Internet les informations<br>requises avec le serveur Microsoft Clearinghouse. |       |
| Configuration requise :                                              | L'ordinateur doit pouvoir se connecter à Internet en utilisant<br>une connexion SSL (Secure Sockets Layer).                                                             |       |
|                                                                      | Ş                                                                                                    |       |
|                                                                      |                                                                                                    |       |
|                                                                      |                                                                                                    |       |
|                                                                      | Prénérlant Suivant >                                                                                                    | Annul |

• Rentrez ces informations puis faites « suivant ».

#### Informations sur la société

| Fournissez les | informations | requises | concernant | la société. |
|----------------|--------------|----------|------------|-------------|
|----------------|--------------|----------|------------|-------------|

| Ces informations sont r | écessaires pour continuer. |
|-------------------------|----------------------------|
| Prénom :                | Assumer                    |
| Nom de famille :        | .corp                      |
| Société :               | Corporation                |
|                         | France                     |

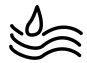

• Le serveur est désormais activé.

| 0 | Fin de l'Assistant Activation du serveur                                                                                                    | -        |
|---|----------------------------------------------------------------------------------------------------|----------|
|   | L'Assistant Activation du serveur est terminé.<br>Ètat :<br>Votre serveur de licences a été activé correctement.<br>Pour installer des licences, cliquez sur Suivant.<br>Pour remettre à plus tard l'installation des licences,<br>désactivez la case à cocher Démarrer l'Assistant<br>Installation de licences, puis cliquez sur Terminer.<br>Démarrer l'Assistant Installation de licences | <u>n</u> |
|   | 2                                                                                                    |          |
|   | < Précédent Suivant > Annuler                                                                                                    |          |

- La page d'installation des licences s'affiche. Cliquez sur « Suivant ».
- Sélectionnez le type de licence approprié. Pour ASSURMER, choisissez l'option Accord Entreprise. Cliquez à nouveau sur Suivant pour continuer.

| Programme de licence<br>Sélectionnez le programm                                                               | e de licence approprié.                                                                                                    |
|----------------------------------------------------------------------------------------------------|----------------------------------------------------------------------------------------------------|
| Chaque client qui se conn<br>ordinateur virtuel dans une<br>posséder une licence valie<br>acheté vos licences. | ecte à un serveur hôte de session Bureau à distance, o<br>a infrastructure VDI (Microsoft Virtual Desktop Infrastruc<br>de. Sélectionnez le programme de licence avec lequel v |
| Programme de licence :                                                                                         | Pack de licence (vers. comm.)                                                                                                    |
| Description :                                                                                                  | Pack de licence (vers. comm.)<br>Licence Open<br>Licence Select<br>Accord Entreprise                                                                                           |
| Format et emplacement :                                                                                        | Contrat Campus<br>Accord School<br>Contrat de licence pour foumisseur de services<br>Autre contrat de licence<br>Licence Select Plus                                           |

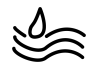

• Inscrivez ce numéro de contrat : 4965437

| moramme de licence                                      |                                                                   |                       | 0 |
|---------------------------------------------------------|-------------------------------------------------------------------|-----------------------|---|
| Entrer le numéro de contra                              | L.                                                                |                       | a |
| Entrez le numéro de contra<br>votre programme de licenc | t avec lequel vous avez acheté vos l<br>e, cliquez sur Précédent. | cences. Pour modifier |   |
| Programme de licence :                                  | Accord Entreprise                                                 |                       |   |
| Numéro de contrat :                                     | 4965437                                                           |                       |   |
| Exemple :                                               | 1234567                                                           |                       |   |
|                                                         |                                                                   |                       |   |
|                                                         |                                                                   |                       |   |
|                                                         |                                                                   |                       |   |
|                                                         |                                                                   | ₽                     |   |
|                                                         |                                                                   |                       |   |
|                                                         |                                                                   |                       |   |

• Rentrez les mêmes paramètres :

| regramme av noorie   | e Bratan chilenose                                                 |                                                  |                    |
|----------------------|--------------------------------------------------------------------|--------------------------------------------------|--------------------|
| Version du produit : | Windows Server 2022                                                |                                                  | ~                  |
| Type de licence :    | Licence d'accès utilisateur des                                    | s services Bureau à dis                          | tance par 🗸        |
|                      | Noue attribuone on type de line                                    | noe d'assès alient au                            |                    |
|                      | Bureau à distance à tout utilisa<br>hôte de session Bureau à dista | iteur qui se connecte a<br>ince Windows Server 2 | u serveur<br>2022. |
|                      | Vérifiez que vous avez défini le                                   | mode de licence sur f                            | ar                 |
|                      | utilisateur. Si vous souhaitez er                                  | n sayoir plus, veuillez c                        | onsulter les       |
|                      | RDSH ou RDVH.                                                      | tes il 3 machines avec                           | les roles          |
| Quantité :           | 100                                                                |                                                  |                    |
|                      | (Nombre de licences qui seron                                      | t disponibles à partir de                        | ce serveur         |
|                      | de licences)                                                       |                                                  |                    |
|                      |                                                                    |                                                  |                    |
|                      |                                                                    |                                                  |                    |
|                      |                                                                    |                                                  |                    |
|                      |                                                                    |                                                  |                    |
|                      |                                                                    |                                                  |                    |

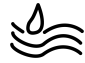

| • | Faites un clic droit | puis sélectionnez | « Revoir la configuration ». |
|---|----------------------|-------------------|------------------------------|
|---|----------------------|-------------------|------------------------------|

|                       | 1999 -      |                         |                    |                 |
|-----------------------|-------------|-------------------------|--------------------|-----------------|
| 🗄 🚋 Tous les serveurs | Nom         | État de l'activation    | Étendue de la déco | Configuration   |
|                       | SRV-GATEWAY | Actualiser              |                    | <u>Révision</u> |
|                       |             | Revoir la configuration | on                 |                 |
|                       |             | Installer les licences  |                    |                 |
|                       |             | Activer le serveur      |                    |                 |
|                       |             | Avancé                  | >                  |                 |
|                       |             | Créer un rapport        | >                  |                 |
|                       |             | Supprimer des rappo     | rts                |                 |
|                       |             | Gérer les licences      |                    |                 |
|                       |             | Propriétés              |                    |                 |

• Cliquez sur « Ajouter au groupe ».

| Éteno    | ue de la découverte : Domaine                                                                                                    | Modifier l'étendue |
|----------|----------------------------------------------------------------------------------------------------|--------------------|
| Empla    | cement de la base de données : C:\Windows\System32\LServer\                                                                                                    |                    |
|          |                                                                                                    |                    |
| <u>^</u> | Ce serveur de licences n'est pas membre du groupe Serveurs de licences<br>Terminal Server dans les services de domaine Active Directory. Ce serveur de<br>licences ne pourra pas accorder des licences d'accès dient aux services Bureau<br>à distance par utilisateur aux utilisateurs présents dans le domaine, et vous ne<br>pourrez pas suivre ou consigner dans un rapport l'utilisation des licences d'accès<br>client aux services Bureau à distance par utilisateur sur ce serveur de licences. | Ajouter au groupe  |
|          |                                                                                                    |                    |

## • Le serveur est prêt.

| 40m         | Eldi de l'activation | ctendue de la deco | comgulation |
|-------------|----------------------|--------------------|-------------|
| SRV-GATEWAY | Activé               | Domaine            | OK          |

## VII. Personnalisation de RDS

## 1. Activation du SSO

• Retournez sur le serveur AD et ouvrez la « console de gestion des stratégies de groupe ».

| _                              | 🛛 🍘   🍢 Gérer 🔽 Outils Afficher Aide      |  |  |  |  |  |  |  |
|--------------------------------|-------------------------------------------|--|--|--|--|--|--|--|
|                                | Analyseur de performances                 |  |  |  |  |  |  |  |
|                                | Autorité de certification                 |  |  |  |  |  |  |  |
|                                | Centre d'administration Active Directory  |  |  |  |  |  |  |  |
| Là distance                    | Configuration du système                  |  |  |  |  |  |  |  |
| a a distance                   | Défragmenter et optimiser les lecteurs    |  |  |  |  |  |  |  |
|                                | DHCP                                      |  |  |  |  |  |  |  |
| ix basés sur une session       | Diagnostic de mémoire Windows             |  |  |  |  |  |  |  |
| tes de session Bureau à distan | DNS                                       |  |  |  |  |  |  |  |
|                                | Domaines et approbations Active Directory |  |  |  |  |  |  |  |
| sessions                       | Éditeur du Registre                       |  |  |  |  |  |  |  |
|                                | Gestion de l'ordinateur                   |  |  |  |  |  |  |  |
|                                | Gestion des stratégies de groupe          |  |  |  |  |  |  |  |
|                                | Informations système                      |  |  |  |  |  |  |  |
|                                | Initiateur iSCSI                          |  |  |  |  |  |  |  |

- Sélectionnez l'OU contenant les ordinateurs des utilisateurs, faites un clic droit et choisissez « Créer un objet GPO dans ce domaine et le lier ici ».
- Nommer la GPO et cliquer sur « OK »
- Faire clic droit sur la GPO puis la modifier

| Objets de          | stratégie de groupe liés | Héritage de stratégie de grou | pe Délégat | ion            |             |  |
|--------------------|--------------------------|-------------------------------|------------|----------------|-------------|--|
|                    | Ordre des liens          | Objet de stratégie de group   | pe         | Appliqué       | Lien activé |  |
| 2                  | t                        | SSO_RDS_ASSR                  | Modifie    |                |             |  |
|                    |                          |                               | Appliqu    | é              |             |  |
| $\bigtriangledown$ |                          | ~                             | Lien act   | ivé            |             |  |
| $\mathbb{R}$       |                          |                               | Enregist   | rer le rapport | t           |  |
|                    |                          |                               | Supprin    | her            |             |  |
|                    |                          |                               | Renom      | ner            |             |  |
|                    |                          |                               | Actualis   | er             |             |  |

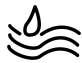

-

 Allez à l'emplacement suivant : « Configuration ordinateur » > « Stratégies » > « Modèles d'administration » > « Système » > « Délégation d'informations d'identification ».

| Stratégie SSO_RDS_ASSR [AE ^                                                                                                    | Délégation d'informations d'iden                                                             | tification                                                                                                    |                                                                                                    |                                                |
|----------------------------------------------------------------------------------------------------|----------------------------------------------------------------------------------------------|----------------------------------------------------------------------------------------------------|----------------------------------------------------------------------------------------------------|------------------------------------------------|
| Stratégie SSO, RDS, ASSR (AC ^<br>Configuration or ofinateu<br>Stratégie<br>) Paramètres du loi<br>) Paramètres Wind-<br>Medies d'admin<br>) Composants 1<br>Imprimantes<br>) Menu Démarr | Délégation d'informations d'iden<br>Sélectionnez un élément pour obtenir<br>une description. | tification Paramètre Autoriser la délégation d'informations d'identification par d Caracter la délégation d'informations d'identification par d Correction d'oracle de chiffrement Autoriser la délégation de nouvelles informations d'identific Autoriser la délégation de nouvelles informations d'identific D'Unôté diffrant autorise la délégation de nouvelles informations d'identific                                                                                                    | État<br>Non configuré<br>Non configuré<br>Non configuré<br>Non configuré<br>Non configuré          | Commentaire<br>Non<br>Non<br>Non<br>Non<br>Non |
| Menu Demarr     Menu Demarr     Anneau de c     Accès au s     Accès au s     Accès au s     Accès au s     Accès au s     Accès au s     Accès au s     Accès au s     Accès au s        |                                                                                              | Liniter la délégation d'informations d'identification enregu-<br>Autoriser la délégation d'informations d'identification enregu-<br>Autoriser la délégation d'informations d'identification enregu-<br>Refuser la délégation d'informations d'identification par déf<br>Refuser la délégation de nouvelles informations d'identificat<br>Refuser la délégation d'informations d'identification enregis<br>Limiter la délégation d'informations d'identification enregis<br>Limiter la délégation d'informations d'identification à des se | Non configuré<br>Non configuré<br>Non configuré<br>Non configuré<br>Non configuré<br>Non configuré | Non<br>Non<br>Non<br>Non<br>Non<br>Non         |
| Appel de p<br>Assistance<br>Assistance<br>Assistant c<br>Assistant c<br>Cache NV<br>Complexit                                                                                             |                                                                                              |                                                                                                    |                                                                                                    |                                                |

• Double cliquer sur « Autoriser la délégation d'information d'identification par défaut » pour ouvrir les paramètres.

| Délégation d'informations d'ide                                | ntification                                                                                      |
|----------------------------------------------------------------|--------------------------------------------------------------------------------------------------|
| Autoriser la délégation<br>d'informations d'identification par | Paramètre<br>B Autoriser la délégation d'informations d'identification par défaut avec l'authent |
| delaut                                                         | Autoriser la délégation d'informations d'identification par défaut                               |
| Modifier le paramètre de stratégie                             | Correction d'oracle de chiffrement                                                               |

#### • Cliquez sur la case « Activé », puis sur « Afficher ».

| Autoriser la délégation d'informations                                                                                 | d'identification par défaut                                                                                                    |                                                                                                    |                                                                                                    |                                                                                                    | ×   |
|----------------------------------------------------------------------------------------------------|----------------------------------------------------------------------------------------------------|----------------------------------------------------------------------------------------------------|----------------------------------------------------------------------------------------------------|----------------------------------------------------------------------------------------------------|-----|
| Autoriser la délégation d'informations                                                                                 | d'identification par défaut                                                                                                    | Paramètre précédent                                                                                                    | Paramètre                                                                                                    | suivant                                                                                                    | ]   |
| ○ Non configuré Commentaire :<br>● Activé                                                                              |                                                                                                    |                                                                                                    |                                                                                                    |                                                                                                    | ^   |
| Désactivé<br>Pris en charge sur :                                                                                      | Au minimum Windows Vis                                                                                                    | ta                                                                                                    |                                                                                                    |                                                                                                    | < > |
| Options :                                                                                                    | Aide :                                                                                                    |                                                                                                    |                                                                                                    |                                                                                                    |     |
|                                                                                                    |                                                                                                    |                                                                                                    |                                                                                                    |                                                                                                    | -   |
| Ajoutez des serveurs à la liste : Affiche<br>⊡ Concaténer les valeurs par de use du sy<br>d'exploitation supérieures à | r<br>composant C<br>distance).<br>Il est appliqu<br>à l'aide d'un<br>Si vous active<br>quels serveu<br>l'utilisateur p<br>d'identificati<br>première ouv<br>Cette stratég<br>l'utilisateur à<br>Si vous désac<br>pas (par défa<br>par défau th'<br>L'authentific<br>comporteme | e de stratégie s'applique au<br>red SSP (par exemple : Cor<br>et disse l'authentification<br>certificat X509 approuvé ou<br>ez ce paramètre de stratégie<br>s les informations d'identif<br>euvent être déléguées (les<br>on par défaut étant celles q<br>reture de session dans Win<br>ie prend effet lors de la pro<br>un ordinateur exécutant W<br>tivez ce paramètre de strat<br>uti, la délégation des infor<br>est autorisée sur aucun ord<br>tion des applications qui e<br>nt de délégation risque d'é | x applications<br>nnexion Burea<br>du serveur es<br>Kerberos.<br>e, vous pouver<br>ication par dé<br>informations<br>ue vous utilise<br>dows).<br>chaine conner<br>findows.<br>chaine conner<br>findows.<br>chaine conner<br>findows. | u utilisant l<br>u à<br>t effectuéi<br>z spécifier<br>faut de<br>ez lors de l<br>xion de<br>configurez<br>ntification<br>ce<br>plus | e ^ |

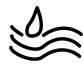

• Ajoutez les serveurs sur lesquels le SSO doit être activé, puis cliquez sur « OK ».

| Affich | er le contenu                     | -  |      | ×   |              |
|--------|-----------------------------------|----|------|-----|--------------|
| Ajoute | sz des serveurs à la liste :      |    |      |     |              |
|        | Valeur                            |    |      |     | d'informatio |
|        | TERMSRV//SRV-BROKER.assumer.corp  |    |      |     | d'informatio |
|        | TERMSRV//SRV-GATEWAY.assumer.corp |    |      |     | de nouvelles |
|        | TERMSRV//SRV-RDS1.assumer.corp    |    |      |     | de nouvelles |
| ۰.     | TERMSRV//SRV-RDS2.assumer.corp    |    |      |     | a délégation |
| •      |                                   |    |      |     | par défaut   |
|        |                                   |    |      |     | par défaut   |
|        |                                   |    |      | -   |              |
|        |                                   | ОК | Annu | ler |              |
| _      | Appel de r enector O besactive    |    |      |     |              |

• Cliquez sur « Appliquer » puis sur « OK »

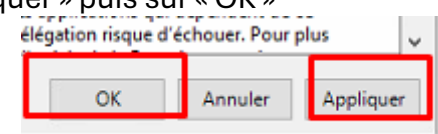

Pour prendre en compte tous les changements, sur le poste client, ouvrez un terminal et exécutez la commande suivante : 'gpupdate /force'

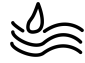

## 2. Création des Raccourci WEB ET RDP

Nous allons maintenant créer un raccourci Web directement sur le bureau de l'utilisateur pour lui permettre de se connecter directement à la session.

## a) Configuration du raccourci

• Ouvrir « Gestion des stratégies de groupes ».

|        | 🛛 🖅   🍢 Gérer 🛛 Outils Afficher Aide      |
|--------|-------------------------------------------|
|        | Analyseur de performances                 |
|        | Centre d'administration Active Directory  |
|        | Configuration du système                  |
|        | Défragmenter et optimiser les lecteurs    |
| on .   | DHCP                                      |
| on     | Diagnostic de mémoire Windows             |
| distan | DNS                                       |
|        | Domaines et approbations Active Directory |
|        | Editeur du Registre                       |
|        | Gestion de l'ordinateur                   |
|        | Gestion des stratégies de groupe          |
|        | Informations système                      |

• Créer une nouvelle GPO dans la même OU

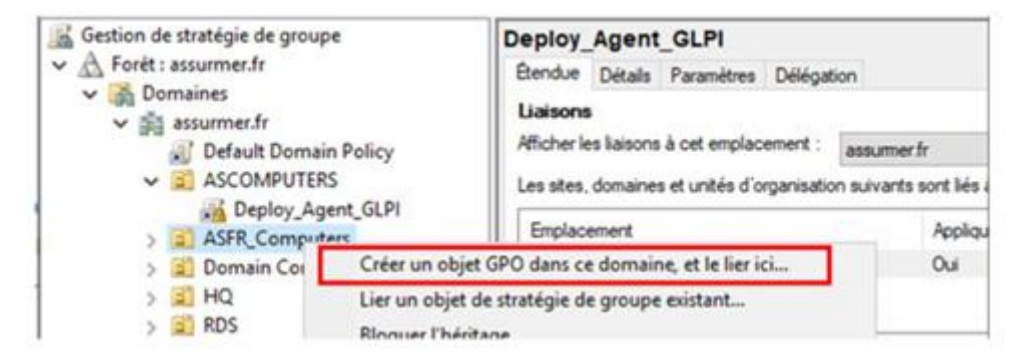

• Nommez-la de la manière suivante : RDWeb\_Shortcut

|   | E0 220_UD3_H33U | TWO I | Oui I |   |
|---|-----------------|-------|-------|---|
| 2 | RDWeb_Raccourci | Non   | Oui   | F |
|   |                 |       |       |   |

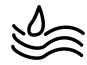

- Modifiez la GPO, puis accédez au chemin suivant : Configuration ordinateur > Préférences > Paramètres Windows > Raccourcis.
- Faites un clic droit et sélectionnez Nouveau raccourci.

| nac     | courcis   |               |                                                 |                                          |                                                             |
|---------|-----------|---------------|-------------------------------------------------|------------------------------------------|-------------------------------------------------------------|
|         |           | Nom           | Ordro                                           | Action                                   | Paccourci                                                   |
| ment en | cours 🛞   | Nom           | ordre                                           | Action                                   | Kaccourci                                                   |
|         |           |               | Aucun élément à affi                            | cher dans co                             | et aperçu.                                                  |
|         |           |               |                                                 |                                          |                                                             |
|         |           |               |                                                 |                                          |                                                             |
|         |           |               |                                                 |                                          |                                                             |
|         |           |               |                                                 |                                          |                                                             |
|         |           | _             |                                                 |                                          |                                                             |
| >       | Raccourci |               |                                                 |                                          |                                                             |
|         |           |               |                                                 |                                          |                                                             |
|         |           |               |                                                 |                                          |                                                             |
| >       |           |               |                                                 |                                          |                                                             |
|         | ment en   | ment en cours | Nom  Raccourci  Raccourci  Raccourci  Raccourci | Nom Ordre Aucun élément à affi Raccourci | Nom Ordre Action Aucun élément à afficher dans co Raccourci |

- Renseignez les informations suivantes :
- Une fois les informations saisies, cliquez sur **Appliquer** puis sur **OK**.

| ouvelles proprietes de   | Raccourci X                                   |
|--------------------------|-----------------------------------------------|
| Général Commun           |                                               |
| Action :                 | Mettre à jour 🗸 🗸 🗸                           |
| Nom :                    | Portail WEB RDS                               |
| Type de cible :          | URL ~                                         |
| Emplacement :            | Bureau du profil Tous les utilisateurs $\sim$ |
| URL cible :              | https://srv-gateway.assurmer.corp             |
| Arguments :              |                                               |
| Démarrer dans :          |                                               |
| Touche de raccourci :    | Aucun                                         |
| Exécuter :               | Fenêtre normale                               |
| Commentaire :            |                                               |
| Chemin d'accès du fichie | er d'icône : %SystemRoot%\System32\S          |
|                          |                                               |

- Nous allons maintenant configurer le fichier RDP pour les sessions distantes.
- Ouvrez l'application « Bureau à distance ».
- Dans le champ de connexion, saisissez « srv-gateway.assurmer.corp ».

| Connexi                                                | on Bureau a distance                                                       | 8 <del>75</del> | U X  |
|--------------------------------------------------------|----------------------------------------------------------------------------|-----------------|------|
| -                                                      | Connexion Bureau<br><b>A distance</b>                                      |                 |      |
| Ordinateur :                                           | SRV-GATEWAY.assumer.corp                                                   | ~               | ]    |
| Nom<br>d'utilisateur :<br>Vos informatio<br>connexion. | Aucun paramètre n'a été spécifié.<br>ons d'identification seront demandées | lors de la      |      |
| Afficher                                               | les options                                                                | Connexion       | Aide |

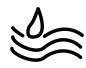

- Cliquez sur « Afficher les options ».
- Accédez à l'onglet « Avancé ».
- Cliquez sur « Paramètres».

| iénéral | Affichage Ressources locales Expérience Avancé                                                                                                    |
|---------|----------------------------------------------------------------------------------------------------|
| Authen  | ification du serveur                                                                                                    |
| 9       | j L'authentification serveur permet de vérifier que vous vous<br>connectez bien à l'ordinateur distant voulu. L'intensité de la<br>vérification requise pour la connexion est déterminée par la<br>stratégie de sécurité de votre système. En cas d'échec de l'authentification du serveur : |
|         | Manada                                                                                                    |
|         | (m avenu) ~                                                                                                    |
| Connex  | ion depuis tout ordinateur<br>Configurer les paramètres de connexion via la passerelle<br>Sursurà datance.<br>Paramètres                                                                                                    |
| Authen  | ification d'utilisateur                                                                                                    |
| 63      | Utiliser un compte web pour vous connecter à l'ordinateur                                                                                                    |

- Ajoutez votre serveur dans le champ prévu à cet effet.
- Décochez la case « Ignorer le serveur pour les adresses locales ».
- Cochez la case « Utiliser mes informations d'identification pour le serveur de passerelle ».

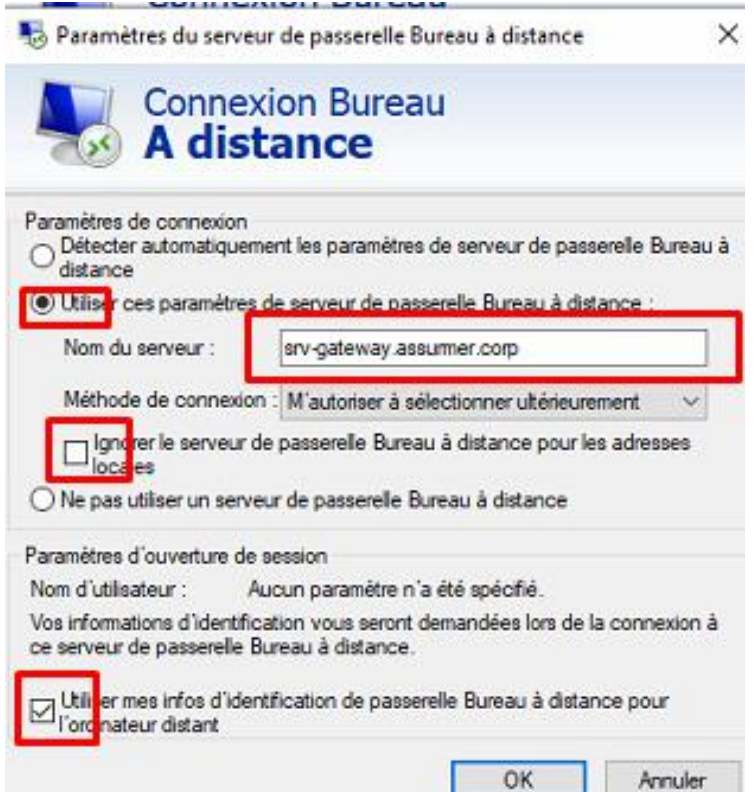

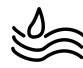

- Retournez dans l'onglet « Général ».
- Cliquez sur « Enregistrer sous».
- Enregistrez le fichier dans le serveur de fichiers à l'emplacement souhaité.

| Nonnex    | ion Bureau à                    | distance                     |                    | - 1                   |             | ×  |
|-----------|---------------------------------|------------------------------|--------------------|-----------------------|-------------|----|
| -         | Connex<br>A dist                | tion Bur                     | eau                |                       |             |    |
| Général A | ffichage Res                    | sources locak                | es Expérience      | e Avano               | cé          |    |
| raianeue  | Entrez le nom                   | de l'ordinates               | r distant          |                       |             |    |
|           | Ordinateur :                    | SRV-GATE                     | WAY.assumer        | corp                  | ~           |    |
|           | Nom d'utilisat                  | eur :                        |                    |                       |             |    |
|           | Vos informatio<br>connexion.    | ons d'identifica             | ation seront den   | nandéesl              | lors de la  |    |
|           | Me perme                        | ttre d'enregisti             | rer les informatio | ons d'ider            | ntification |    |
| Paramètre | s de connexior                  | 1                            |                    |                       |             |    |
|           | Enregistrez le<br>fichier RDP o | s paramètros<br>u ouvre: une | connexion enre     | etuels da<br>sistrée. | ns un       |    |
|           | Enregistr                       | rer Enre                     | egistrer sous      | 0                     | Duvrir      |    |
|           |                                 | _                            |                    |                       |             |    |
|           |                                 |                              |                    |                       |             |    |
| 🔺 Masque  | r les options                   |                              | Con                | nexion                | Aic         | de |

- Localisez le raccourci enregistré précédemment.
- Faites un clic droit dessus et sélectionnez « Ouvrir avec > Bloc-notes ».

|         |        |                                    |                  |       |                       |            |            | 2 II.        |
|---------|--------|------------------------------------|------------------|-------|-----------------------|------------|------------|--------------|
|         | Nom    | <u>^</u>                           | Modifié le       |       | Туре                  | Ta         | aille      |              |
|         | - UVH  | ID-S-1-5-21-952290513-906887240-37 | 09/12/2024 18:30 | i.    | Fichier image d       | le d       | 397 312 Ko |              |
| ×       | - UVH  | iD-template                        | 09/12/2024 14:30 | 6     | Fichier image d       | le d       | 135 168 Ko |              |
| ment: * | G Cert | GTW                                | 09/12/2024 15:59 | 6     | Échange d'info        | rm         | 3 Ko       |              |
| 5 A     | Cert   | -BROKER                            | 09/12/2024 16:04 | l.    | Échange d'info        | rm         | 3 Ko       | Avancé       |
| 1       | 퉣 Defa | ult                                | 09/12/2024 19:12 |       | Connexion Bur         | ea         | 3 Ko       |              |
| *       |        | Modifier                           |                  |       |                       |            |            | p `          |
|         |        | Ouvrir avec                        |                  | Bloc  | -notes                |            |            | _            |
|         |        | Restaurer les versions précédentes |                  | ) Con | nexion Bureau à dis   | stance     |            | s lors de li |
|         |        | Envoyer vers                       | > -              | Rech  | ercher dans le Mic    | rosoft Sto | ore        | lentficatio  |
|         |        | Couper                             |                  | Choi  | isir une autre applie | ation      |            | entercabo    |
|         |        | Copier                             |                  |       |                       |            |            | 1.1          |
|         |        | Créer un raccourci                 |                  |       |                       |            |            | rée.         |

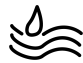

- Localisez et modifiez la ligne suivante : use redirection server name:i:0 Par :
  - use redirection server name:i:1
- 2. Ajoutez ensuite cette ligne pour spécifier la ferme RDS :
- o loadbalanceinfo:s:tsv://MS Terminal Services Plugin.1.Ferme\_RDS
- Enregistrez les modifications et fermez le fichier.
- Sauvegarder. Le fichier est prêt à être déployé par GPO.

#### 3. Raccourci pour Broker

Pour ajouter un raccourci pour le Broker, procédez comme suit :

- 1. Retournez dans la GPO que vous avez créée pour gérer les raccourcis.
- Accédez au chemin suivant : Configuration ordinateur > Préférences > Paramètres Windows > Raccourcis.
- 3. Faites un clic droit et sélectionnez **Nouveau raccourci**.
- 4. Renseignez les informations suivantes :
  - Action : Mettre à jour
  - **Nom**: broker.rdp
  - **Cible** : \\AD-DHCP-DNS.assurmer.corp\upd
  - Type de raccourci : Objet du système de fichier
  - **Emplacement** : Bureau
- 5. Cliquez sur Appliquer et OK pour enregistrer.

| Action 1                 | Malles & faur                                    |
|--------------------------|--------------------------------------------------|
| Accourt:                 | Mettre a Jour V                                  |
| Nom :                    | broker.rdp                                       |
| Type de cible :          | Objet du système de fichiers $\sim$              |
| Emplacement :            | Bureau du profil Tous les utilisateurs $~~$ $~~$ |
| Chemin d'accès cible :   | \\AD-DHCP-DNS.assurmer.corp\upd                  |
| Arguments :              |                                                  |
| Démarrer dans :          |                                                  |
| Touche de raccourci :    | Aucun                                            |
| Exécuter :               | Fenêtre normale $\checkmark$                     |
| Commentaire :            |                                                  |
| Chemin d'accès du fichie | er dicône : %SystemRoot%\System32\S              |
| Index distant            | 0                                                |

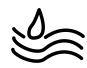

#### 4. Création de la page WEB

- Allez sur le serveur GATEWAY.
- Lancez PowerShell en tant qu'administrateur.
- Dans PowerShell, entrez la commande suivante :
- Set-RDWorkspace -Name "Assurmer Work"

Cette commande configure l'espace de travail RDS avec le nom Assurmer Work.

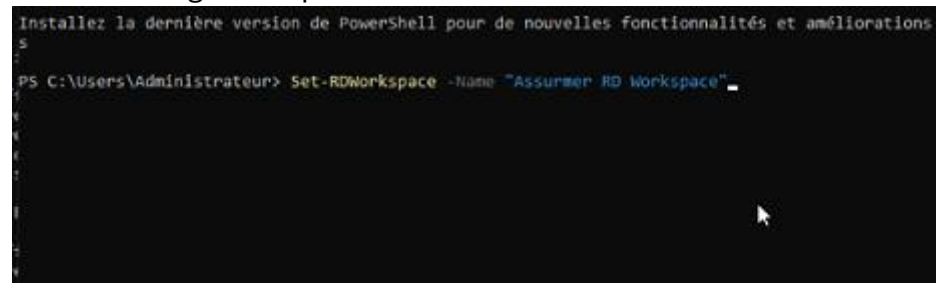

- Allez sur le serveur Gateway.
- Ouvrez le Gestionnaire IIS (Internet Information Services).
- Dans le volet central, double-cliquez sur Redirection HTTP.
- Cochez Rediriger toutes les demandes vers une autre destination et entrez l'URL de RDWEB (par exemple : https://rdweb.assurmer.corp).
- Cochez également Redirection permanente (301) si vous souhaitez que la redirection soit permanente.
- Cliquez sur Appliquer dans le panneau à droite pour enregistrer la configuration.

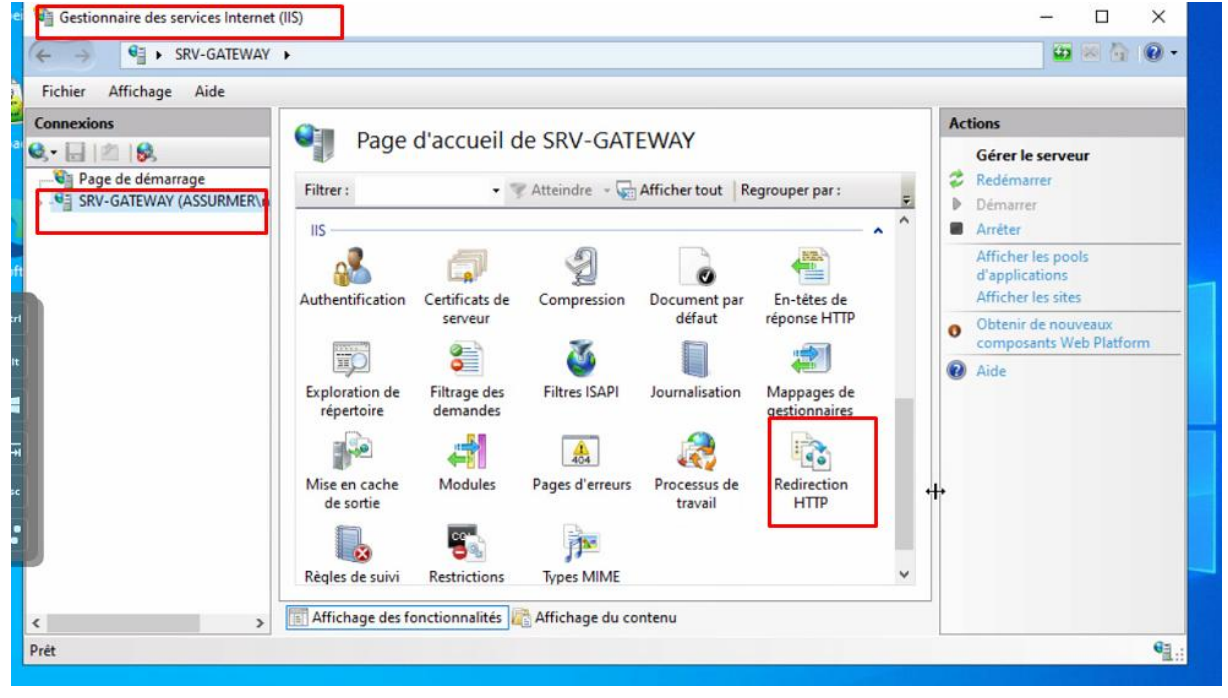

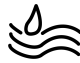

- Cochez l'option Rediriger les demandes vers une autre destination.
- Dans le champ de redirection, entrez l'URL de RDWEB (par exemple, https://rdweb.assurmer.corp).
- Cochez ensuite Rediriger uniquement les demandes vers des ressources qui ne sont pas existantes.
- Cliquez sur Appliquer pour enregistrer les modifications.

Gestionnaire des services Internet (IIS)

| nnexions<br>• 🔚 🖄 😥<br>🌚 Page de démarrage                         | Redirection HTTP                                                                                                    | Actions                    |
|--------------------------------------------------------------------|----------------------------------------------------------------------------------------------------|----------------------------|
| SRV-GATEWAY (ASSURMER\n<br>- 2 Pools d'applications<br>> - 3 Sites | Utilisez cette fonction pour définir les règles de redirection des demandes entrantes vers un autre fichier ou une autre URL. | Annuler<br>Annuler<br>Aide |
|                                                                    | · · · · · · · · · · · · · · · · · · ·                                                                                         |                            |

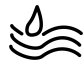

– 🗆 X